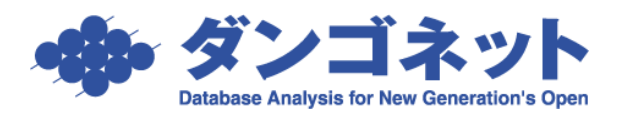

# 賃貸名人の通信を Windows ファイアウォールに許可させる

| 〔目次〕                                               |    |
|----------------------------------------------------|----|
| 1. SQL Server 2017/2016                            | 1  |
| 2. SQL Server 2008 R2 [Windows 10 32bit/64bit の場合] | 7  |
| 3. SQL Server 2005 [Windows XP SP2 以降の場合]          | 14 |
| 4. SQL Server 2005 [Windwos 7 32bit/64bit の場合]     | 20 |
| 5. MSDE [Windwos XP の場合 Port:1433]                 |    |

# 1. SQL Server 2017/2016

※以下の手順は、Windows ファイアウォールが「有効」に設定されているサーバ(親機)が対象です。 <u>クライアント(子機)における設定は不要です</u>。

1. スタートをクリックし、Windows システムツールの [コントロール パネル] をクリックします。

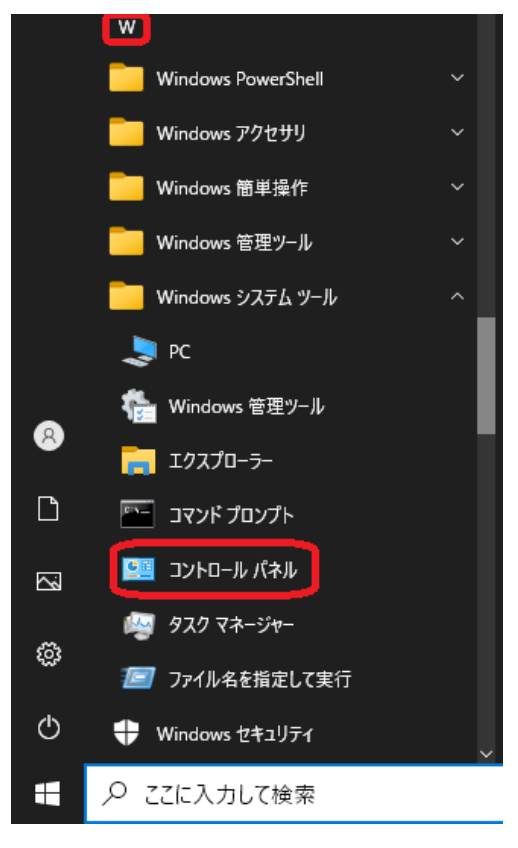

2. [システムとセキュリティ] をクリックします。

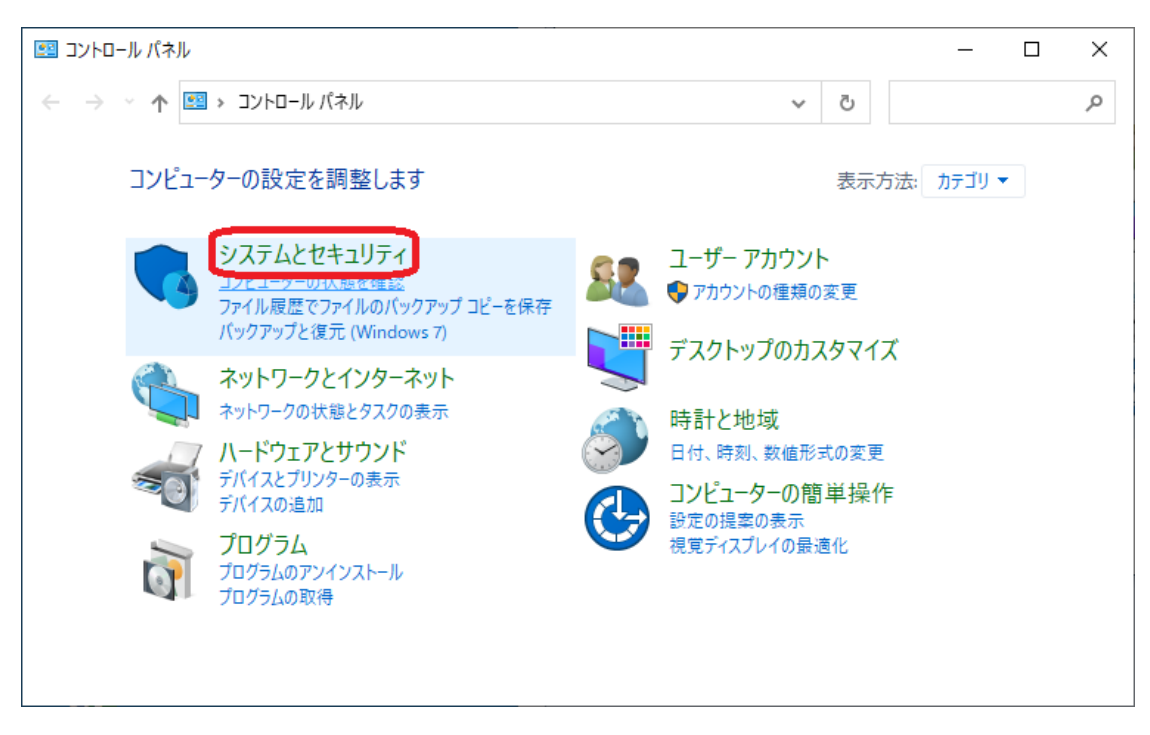

3. [Windows Defender ファイアウォール] をクリックします。

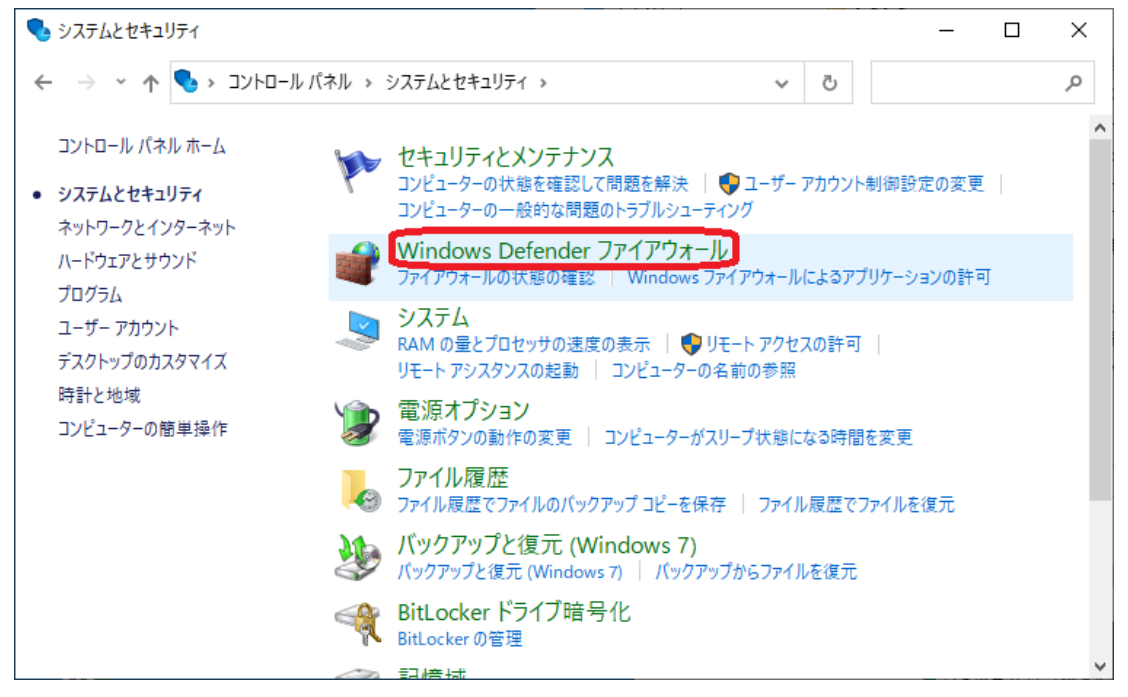

4. [Windows Defender ファイアウォールを介したアプリまたは機能を許可]をクリックします。

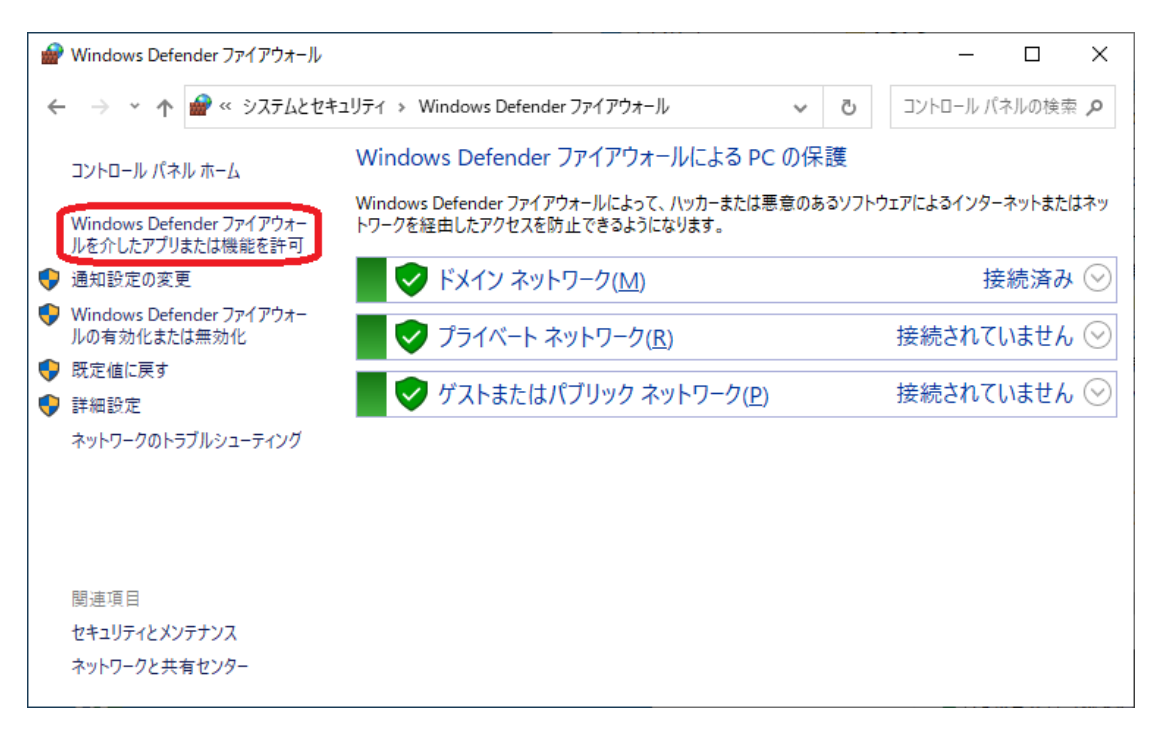

5. [設定の変更] ボタンをクリックします。

| 🔐 許可された                                 | アプリ                                             |                                                         |                       |                                           | _                      |   | × |
|-----------------------------------------|-------------------------------------------------|---------------------------------------------------------|-----------------------|-------------------------------------------|------------------------|---|---|
| $\leftrightarrow$ $\rightarrow$ $\cdot$ | ↑ 💣 ≪ Windows De                                | efender ファイアウォール > 許可されたアプリ                             |                       | ~ Ū                                       |                        |   | Q |
|                                         | アプリに Windows I<br>許可されたアプリおよびポー<br>アプリに通信を許可する危 | Defender ファイアウォール経由の通<br>トを追加、変更、または削除するには、[設定<br>険性の詳細 | 負信を許可する<br>の変更]をクリックし | ,<br>,,,,,,,,,,,,,,,,,,,,,,,,,,,,,,,,,,,, | )<br>設定の変更( <u>N</u> ) | ) |   |
|                                         | 許可されたアプリおよび機                                    | 幾能( <u>A</u> ):                                         |                       |                                           |                        |   |   |
|                                         | 名前                                              |                                                         | ドメイン                  | プライベート                                    | パブリック ^                |   |   |
|                                         |                                                 |                                                         |                       |                                           |                        |   |   |
|                                         |                                                 |                                                         |                       |                                           |                        |   |   |
|                                         |                                                 | the second second second                                |                       |                                           |                        |   |   |
|                                         |                                                 |                                                         |                       | ✓                                         |                        |   |   |
|                                         |                                                 | the second second                                       |                       | <b>V</b>                                  |                        |   |   |
|                                         |                                                 |                                                         | ✓                     | $\checkmark$                              |                        |   |   |
|                                         |                                                 | and the second second second                            | <b>~</b>              | $\checkmark$                              |                        |   |   |
|                                         | ⊻                                               |                                                         | ~                     | $\checkmark$                              |                        |   |   |
|                                         |                                                 |                                                         |                       | $\checkmark$                              |                        |   |   |
|                                         |                                                 |                                                         |                       | ✓                                         |                        |   |   |
|                                         |                                                 |                                                         | ×                     |                                           | ¥                      |   |   |
|                                         |                                                 |                                                         |                       | 詳細( <u>L</u> )                            | 削除( <u>M</u> )         |   |   |
|                                         |                                                 |                                                         |                       | 別のア                                       | プリの許可( <u>R</u> )      |   |   |
|                                         |                                                 |                                                         | [                     | OK                                        | キャンセル                  | ] |   |

6. [別のアプリの許可] ボタンをクリックします。

|                                                                             |                                                                                                    |                | _                 |       | ×              |
|-----------------------------------------------------------------------------|----------------------------------------------------------------------------------------------------|----------------|-------------------|-------|----------------|
| <ul> <li></li></ul>                                                         |                                                                                                    | √ Ō            | בארם-אנ           | パネルの検 | 索 <b>/&gt;</b> |
| マプリニ Windows Defender ファイアウナーリ 欠中の通信な                                       | 計可する                                                                                                    | z              |                   |       |                |
| アフリに Windows Defender ファイアフォール推出の地口を<br>ますまれっていたいが、 したらか、本面、またけ削除するには「認定の本面 | 高丁 円 9 る<br>1 たかけいかけ                                                                                                    | ע<br>⊨+        |                   |       |                |
| 計刊されたアンジのよびボードを追加、変更、または削除するには、[設定の変更                                       | 1800000                                                                                                    | UK9°           |                   |       |                |
| アフリに通信を許可する危険性の詳細                                                           |                                                                                                    |                | 設定の変更( <u>N</u> ) | )     |                |
| 許可されたアプリおよび機能( <u>A</u> ):                                                  |                                                                                                    |                |                   |       |                |
| 名前                                                                          | ドメイン                                                                                                    | プライベート         | パブリック ^           |       |                |
|                                                                             |                                                                                                    |                |                   |       |                |
|                                                                             | indows Defender ファイアウォール経由の通信を許可する<br>かねよびボートを追加、変更、または削除するには、[設定の変更] をクリックします。<br>注計可する危険性の詳細<br>アプリおよび機能(A):<br>「ドメイン ブライベート パブリック<br>「ビー」」」」<br>「ビー」」」」<br>「ビー」」」」<br>「ビー」」」」<br>「ビー」」」」<br>「ビー」」」」<br>「ビー」」」」<br>「ビー」」」」<br>「ビー」」」」<br>「ビー」」」」<br>「ビー」」」」<br>「甘畑(L)…」<br>別のアプリの許可(E)… |                |                   |       |                |
|                                                                             |                                                                                                    |                |                   |       |                |
|                                                                             |                                                                                                    |                |                   |       |                |
|                                                                             |                                                                                                    |                |                   |       |                |
|                                                                             |                                                                                                    |                |                   |       |                |
|                                                                             |                                                                                                    |                |                   |       |                |
|                                                                             |                                                                                                    |                |                   |       |                |
|                                                                             |                                                                                                    |                |                   |       |                |
|                                                                             |                                                                                                    | ✓              |                   |       |                |
|                                                                             | ✓                                                                                                    | ✓              | □ ×               |       |                |
|                                                                             |                                                                                                    | 詳細( <u>L</u> ) | 削除( <u>M</u> )    |       |                |
|                                                                             |                                                                                                    | 別のアン           | プリの許可( <u>R</u> ) | D     |                |
|                                                                             |                                                                                                    | OK             | キャンセル             |       |                |

7. [アプリの追加] ダイアログで、[参照] ボタンをクリックします。

| アプリの追加             |                                |               |           | ×               |
|--------------------|--------------------------------|---------------|-----------|-----------------|
| 追加するアプリ<br>して検索して、 | を選択するか、または一<br>[OK] をクリックしてくださ | 覧表示されてい<br>い。 | ないものについては | [参照] をクリック      |
| アプリ( <u>P</u> ):   |                                |               |           |                 |
|                    |                                |               |           |                 |
|                    |                                |               |           |                 |
|                    |                                |               |           |                 |
|                    |                                |               |           |                 |
|                    |                                |               |           |                 |
|                    |                                |               |           |                 |
|                    |                                |               |           |                 |
| 187(1):            |                                |               |           | <b>关</b> 腔(D)   |
| //x( <u>A</u> ).   |                                |               |           | 1≫照( <u>□</u> ) |
| アプリのブロック           | を解除するリスク                       |               |           |                 |
| このアプリを追力           | コするネットワークの種類                   | を選択できます。      |           |                 |
| ネットワー              | クの種類( <u>N</u> )               |               | 追加        | キャンセル           |

8. [参照] ダイアログで、ファイル「sqlservr.exe」「sqlbrowser.exe」をそれぞれ選択します。

| 🔐 🕫 🙀                     |                                    |                  |                  | ×            | 🔗 #R          |                                    |                  |                 | ×              |
|---------------------------|------------------------------------|------------------|------------------|--------------|---------------|------------------------------------|------------------|-----------------|----------------|
| ← → + ↑ <mark>  </mark> « | MSSQL10_50.DANGONET > MSSQL > Binn | ~ O              | Binnの快型          | Q            | ← → * ↑ 📙 « M | ficrosoft SQL Server > 90 > Shared | 0 V              | Shared②狭策       | Q,             |
| 整理・ 新しいフォルタ               | L                                  |                  | (B1 -            |              | 整理 ▼ 新しいフォルダ  | -                                  |                  | 81              | - 🔳 🕑          |
| 4 0/-03083                | 48                                 | 更新日時             | 12.10            | 91%          | A/~0 70#7     | 名前 ^                               | 更新日時             | 種類              | サイズ            |
| × 2132 722X               | DilTmp32                           | 2017/03/10 19:17 | ファイル フォルダー       |              | × 217272X     | ASConfig                           | 2017/02/28 18:55 | ファイル フォルダー      |                |
| OneDrive                  | ai 🦲                               | 2017/02/28 18:55 | ファイル・フォルダー       |              | OneDrive      | Para and                           | 2017/02/28 18:55 | ファイル フォルダー      |                |
| PC                        | Resources                          | 2017/02/28 18:55 | ファイル・フォルター       |              | PC            | sqlbrowsec.exe                     | 2015/03/30 0:40  | アプリケーション        | 273 KB         |
|                           | Templates                          | 2017/02/28 18:55 | ファイル・フォルダー       |              |               |                                    |                  |                 |                |
| 🔿 ネットワーク                  | DatabaseMaiLexe                    | 2010/04/04 3:57  | アプリケーション         | 18 KB        | 🥏 ネットワーク      |                                    |                  |                 |                |
|                           | DCEXEC.EXE                         | 2010/04/04 3:58  | アプリケーション         | 64 KB        |               |                                    |                  |                 |                |
|                           | SQLAGENT.EXE                       | 2015/03/30 0.40  | アプリケーション         | 373 KB       |               |                                    |                  |                 |                |
|                           | SQLIOSIM.COM                       | 2010/04/03 8:13  | MS-DOS アプリケー     | 216 KB       |               |                                    |                  |                 |                |
|                           | C SQLIOSIM.EXE                     | 2010/04/04 3:56  | アプリケーション         | 623 KB       |               |                                    |                  |                 |                |
|                           | al coloniet eve                    | 2010/04/04 3:55  | アプリケーション         | 81 KB        |               |                                    |                  |                 |                |
|                           | I sqlservicexe                     | 2015/03/30 0.40  | アプリケーション         | 42,120 KB    |               |                                    |                  |                 |                |
|                           | III sqistubss.exe                  | 2010/04/04 3:56  | アプリケーション         | 17 KB        |               |                                    |                  |                 |                |
|                           | xpadsi.exe                         | 2010/04/04 3:56  | アプリケーション         | 51 KB        |               |                                    |                  |                 |                |
|                           |                                    |                  |                  |              |               |                                    |                  |                 |                |
|                           | 4                                  |                  |                  | >            |               | ٤                                  |                  |                 | 7              |
| 77                        | (]1-&(N): sqlservcexe              | v                | アブリケーション (*.exe; | .com;".icd ~ | 774           | ルモ(N): sqlbrowser.exe              | ~                | アブリケーション (*.exe | ".com;".icd; ~ |
|                           |                                    |                  | 開((Q)            | キャンセル        |               |                                    |                  | 「「「「」」(」)       | キャンセル          |

(1)  $\lceil sqlservr.exe \rfloor$ 

② [sqlbrowser.exe]

Windows ファイアウォールの例外ルールに追加するファイルの場所は、以下の通りです。

(1)  $\lceil sqlservr.exe \rfloor$ 

Microsoft SQL Server 2019 C:¥Program Files¥Microsoft SQL Server¥ MSSQL15.DANGONET¥MSSQL¥Binn¥ sqlservr.exe Microsoft SQL Server 2017 C:¥Program Files¥Microsoft SQL Server¥ MSSQL14.DANGONET¥MSSQL¥Binn¥ sqlservr.exe Microsoft SQL Server 2016 C:¥Program Files¥Microsoft SQL Server¥ MSSQL13.DANGONET¥MSSQL¥Binn¥ sqlservr.exe

#### ② 「sqlbrowser.exe」

Microsoft SQL Server  $2019 \cdot 2017 \cdot 2016$ 

C:\Program Files (x86)\Microsoft SQL Server\90\Shared\sqlbrowser.exe

- 9. それぞれ [追加] ボタンをクリックします。
  - $\bigcirc$  [] sqlservr.exe]

② 「sqlbrowser.exe」

| アリの追加<br>乱加するアプリを選択するか、または一覧<br>て映楽して、 [OK] をクリックしてください。<br>パブリ(P):                                      | 表示されていないものについては (き       | ×<br>#編] モクリック | アプリの通加<br>通加するアプリを選択するか、または一覧表示され<br>して検索して、[OK] をクリックしてください。                                       | ×<br>にていないものについては (参照) をクリック      |
|----------------------------------------------------------------------------------------------------|--------------------------|----------------|----------------------------------------------------------------------------------------------------|-----------------------------------|
| T SQL Server Windows NT                                                                                  |                          |                | SQL Browser Service EXE                                                                             |                                   |
|                                                                                                    |                          |                |                                                                                                    |                                   |
| (ス( <u>A</u> ): C:¥Program Files (x86)                                                                   | Microsoft SQL Server¥MS  | ♥類( <u>8</u> ) | パス( <u>A</u> ): C:¥Program Files (x86)¥Micro:                                                       | oft SQL Server¥90¥ 参照( <u>B</u> ) |
| <ul> <li>(ス(A): C+Program Files (x86)</li> <li>ブリのブロックを解除す シリスク</li> <li>のアブリモ追加するネットワークの種類を追</li> </ul> | Microsoft SQL Server¥MS] | ♥₩( <u>8)</u>  | パス( <u>A</u> ): C:VProgram Files (x86)WMicro<br><u>アブリのブロックを解除するリスク</u><br>このアプリを追加するネットワークの種類を選択でき | oft SQL Server¥90¥ 新羅(B)          |

以下のメッセージが表示された場合は、設定は不要です。

[OK] ボタンをクリックし、[プログラムの追加] ダイアログで [キャンセル] します。

① 「sqlservr.exe」

 $\textcircled{2} \ \lceil sqlbrowser.exe \rfloor$ 

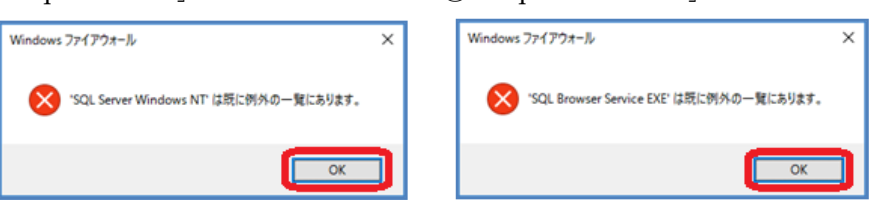

10. [OK] ボタンをクリックし、コントロールパネルを閉じます。

|                                                                                                  |                     |                  | _                                             |       | ×          |
|--------------------------------------------------------------------------------------------------|---------------------|------------------|-----------------------------------------------|-------|------------|
| ← → ヾ ↑ 💣 « Windows Defender ファイアウォール > 許可されたアプリ                                                 |                     | ٽ ~              | コントロール パ                                      | ネルの検索 | <b>م</b> ۽ |
| アプリに Windows Defender ファイアウォール経由の通信<br>許可されたアプリおよびボートを追加、変更、または削除するには、[設定の変<br>アプリに通信を許可する危険性の詳細 | を許可する<br>[更]をクリックしま | 호 <b>호</b> .     | )<br>設定の変更( <u>N</u> )                        | 1     |            |
| 許可されたアプリおよび機能(A):                                                                                |                     |                  |                                               |       |            |
| 名前                                                                                               | ドメイン<br>□<br>☑      | プライベート<br>□<br>☑ | パブリック ^                                       |       |            |
| <ul> <li>✓ SQL Browser Service EXE</li> <li>✓ SQL Server Windows NT - 64 Bit</li> </ul>          |                     |                  |                                               |       |            |
|                                                                                                  |                     | 2                |                                               |       |            |
| 1000 C                                                                                           | y<br>y              | y<br>V           | y<br>y                                        |       |            |
|                                                                                                  |                     | ☑<br>☑           |                                               |       |            |
|                                                                                                  |                     | ++ ₩=(⊑)<br>別のア: | <sup>月10時(<u>M</u>)<br/>プリの許可(<u>R</u>)</sup> |       |            |
|                                                                                                  |                     | ОК               | キャンセル                                         | ]     |            |

以上で設定は完了です。クライアントからの接続をご確認ください。

# 2. SQL Server 2008 R2 [Windows 10 32bit/64bit の場合]

※以下の手順は、Windows ファイアウォールが「有効」に設定されているサーバ(親機)が対象です。 <u>クライアント(子機)における設定は不要です</u>。

1. [スタート] ボタンの上で右クリックし、[コントロール パネル] をクリックします。

|    | JYフトフロフフト(管理者)(A)   | 12 |
|----|---------------------|----|
|    | タスク マネージャー(T)       |    |
| .[ | コントロール パネル(P)       |    |
|    | エクスプローラー(E)         |    |
|    | 検索(S)               |    |
|    | ファイル名を指定して実行(R)     |    |
|    | シャットダウンまたはサインアウト(U) | >  |
|    | デスクトップ(D)           |    |
| -  |                     |    |

2. [システムとセキュリティ]をクリックします。

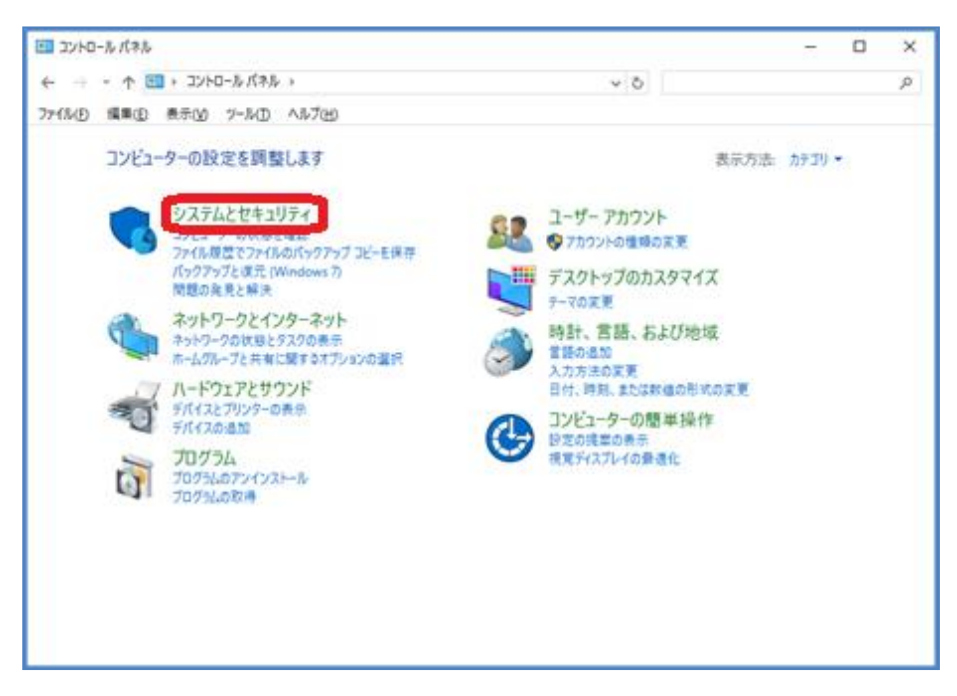

3. [Windows ファイアウォール] をクリックします。

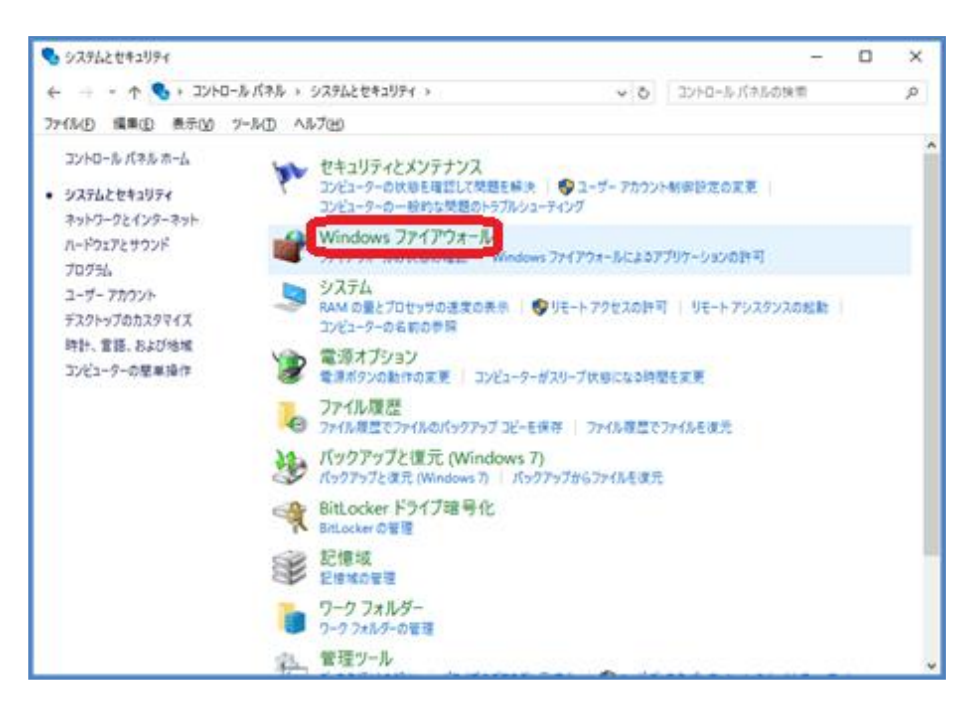

4. [Windows ファイアウォールを介したアプリまたは機能を許可する]をクリックします。

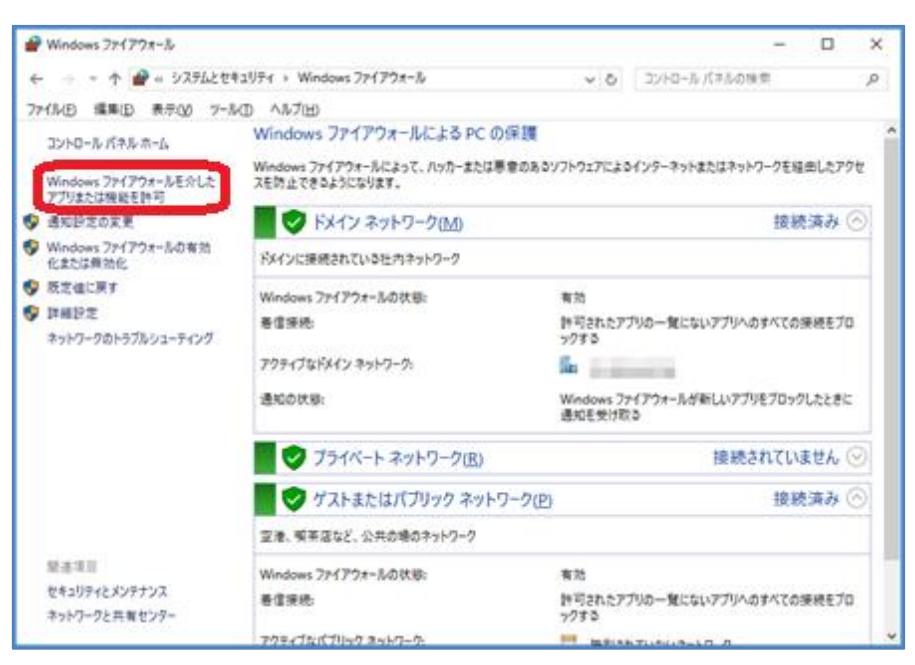

5. [設定の変更] ボタンをクリックします。

| ● 許可されたアプリ                                                                                    |          |        |                     | -         | 0 | × |
|-----------------------------------------------------------------------------------------------|----------|--------|---------------------|-----------|---|---|
|                                                                                               | 1        |        | 0.1.1.1.1           | Louis     | _ |   |
| ← → * ↑ ■ « >X702241974 > Windows //1798-W > IT-Setter//S                                     | , ,      | 0 10   | PU- <i>IV I</i> (*) | 540 (K16) |   | p |
| ファイル(E) 編集(E) 表示(M) ツール(E) ヘルブ(E)                                                             |          |        |                     |           |   |   |
| アプリに Windows ファイアウォール経由の通信を許可する<br>許可されたアプリおよびボードを追加、変更、または刺除するには、(設定の変更<br>アプリに通信を許可する危険性の評価 | ] モクリックし |        | 設定の変更               | 500       |   | Î |
| 許可されたアプリおよび機能(点):                                                                             |          |        |                     |           |   |   |
| 有的                                                                                            | ドメイン     | ブライベート | パブリック               | ^         |   |   |
| 2 10 Julicke                                                                                  | M        | 8      | ×                   |           |   |   |
| Swinger St-1-                                                                                 |          |        |                     |           |   |   |
| 🗵 tharpinge #=423.                                                                            |          |        | 1                   |           |   |   |
| Streptor 7-03.                                                                                |          |        | 1                   |           |   |   |
| □ Book Mades - 20 TO TREE (ATTR 10 MR)                                                        |          |        |                     |           |   |   |
| Boostilaite -27998 (MB 2008)                                                                  |          |        |                     |           |   |   |
| Insubfaite - 321-044990a 201724 (4734 888)                                                    |          |        |                     |           |   |   |
| Dissectionies - ROP @ FFV00 7-10-04730 MIRE                                                   |          |        |                     |           |   |   |
| Contactor                                                                                     | 2        | 2      | 2                   |           |   |   |
| Carlinary Dynamication                                                                        | 1        | 2      | 1                   |           |   |   |
| 纪 Chapilmania                                                                                 | 1        | 2      | 2                   |           |   |   |
| 204.10-0-T-0-                                                                                 | 1        | 2      |                     | ¥         |   |   |
|                                                                                               |          | 詳細(1)  | 制除(M                | )         |   |   |
|                                                                                               |          | 別のア    | <b>川の許可(B</b>       | )         |   | ÷ |
|                                                                                               |          | OK     | 417                 | セル        |   |   |

6. [別のアプリの許可] ボタンをクリックします。

| 会 許可されたアプリ                                                                |        |        |        |      | - | × |
|---------------------------------------------------------------------------|--------|--------|--------|------|---|---|
| ← → < ↑ 🔮 < システムとセキュリティ > Windows 7ァイアウォール > 許可されたアプリ                     |        | 0 32   | トロールパネ | Lows | D | P |
| ファイルビ 編集(1) 表示(1) ツール(1) ヘルプ(1)                                           |        |        |        |      |   |   |
| アプリに Windows ファイアウォール経由の通信を許可する<br>許可されたアプリおよびボートを追加、文章、または解除するには、(設定の文章) | をクリックし | .zş.   |        |      |   | Î |
| アプリに通信を許可するた後性の詳細                                                         |        |        | 設定の実現  | [(N) |   |   |
| 許可されたアプリおよび機能(品):                                                         |        |        |        |      |   |   |
| 6 <b>f</b>                                                                | 642    | プライベート | パブリック  | ^    |   |   |
|                                                                           | 2      |        | ×      |      |   |   |
| Aninyn k−1−                                                               | 2      | R      |        |      |   |   |
| Biterine #−12.                                                            |        |        | R      |      |   |   |
| Streptor 7-03.                                                            |        |        | 2      |      |   |   |
| Devolution - 2017/1988 (American)                                         |        |        |        |      |   |   |
| Characterization (1) (Billion in (1)) (Billion (1))                       | 2      | 8      | 8      |      |   |   |
| Distance of the second second second second                               | H      | H      | H      |      |   |   |
| Protection and a straight of the state                                    | R      | R      | R      |      |   |   |
| 2 Californi Bentiniaalan                                                  | 2      | R      | R      |      |   |   |
| 20mbut                                                                    | 2      | 2      | 2      |      |   |   |
| 204.70-30-T-8-                                                            |        |        |        | ~    |   |   |
|                                                                           |        | 詳細(1)  | MINIM  | )    |   |   |
|                                                                           |        | 第107   | 力の許可因  | )    |   | v |
|                                                                           |        | ОК     | 472    | セル   |   |   |

7. [プログラムの追加] ダイアログで、[参照] ボタンをクリックします。

| アプリの追加                                                         | ×          |
|----------------------------------------------------------------|------------|
| 追加するアプリを選択するか、または一覧表示されていないものについては<br>して検索して、[OK] をクリックしてください。 | [参照] をクリック |
| ፖፓዛይ:                                                          |            |
|                                                                |            |
|                                                                |            |
|                                                                |            |
|                                                                |            |
|                                                                |            |
|                                                                |            |
|                                                                |            |
| Κλ(Δ):                                                         | 参照(8)      |
| アブリのブロックを解除するリスク                                               |            |
| このアプリを追加するネットワークの種類を選択できます。                                    |            |
| ネットワークの種類(N) 追加                                                | キャンセル      |

8. [参照] ダイアログで「sqlservr.exe」を選択し、[開く] ボタンをクリックします。

| < + 1       | MSSQL10_50.DANGONET > MSSQL > Binn | ~ O              | Binnの快型            | م<br>م       |
|-------------|------------------------------------|------------------|--------------------|--------------|
| 整理・ 新しいフォルタ | 7-                                 |                  | 81 -               |              |
|             | 48                                 | 更新日時             | 12.15              | 21%          |
| * 9199 7922 | Diffing32                          | 2017/03/10 19:17 | ファイル フォルダー         |              |
| OneDrive    | ja ja                              | 2017/02/28 18:55 | ファイルフォルター          |              |
| C DC        | Resources                          | 2017/02/28 18:55 | ファイル・フォルダー         |              |
|             | Templates                          | 2017/02/28 18:55 | ファイル・フォルター         |              |
| ⇒ ネットワーク    | DatabaseMaiLexe                    | 2010/04/04 3:57  | アプリケーション           | 18 K         |
|             | DCEXEC.EXE                         | 2010/04/04 3:58  | アプリケーション           | 64 K         |
|             | SQLAGENT, EXE                      | 2015/03/30 0.40  | アプリケーション           | 373 K        |
|             | SQLIOSIM.COM                       | 2010/04/03 8:13  | MS-DOS アプリケー       | 216 8        |
|             | Can SQLIOSIM.EXE                   | 2010/04/04 3:55  | アプリケーション           | 623 8        |
|             | al solmaint exe                    | 2010/04/04 3:55  | アプリケーション           | 81 8         |
|             | III sqlservitexe                   | 2015/03/30 0.40  | アプリケーション           | 42,120 9     |
|             | sqistubss.exe                      | 2010/04/04 3:56  | アプリケーション           | 17 8         |
|             | xpadsi.exe                         | 2010/04/04 3:56  | アプリケーション           | 51.K         |
|             |                                    |                  |                    |              |
|             | ×                                  |                  |                    |              |
| 77          | (N-&(N): sqlservcexe               | v                | アプリケーション (*.exe;*. | .com;*.icd ~ |
|             |                                    |                  | B((0)              | ませつかん        |

・<u>32 ビット OS の場合</u>

・<u>64 ビット OS</u> の場合

 $\begin{bmatrix} \exists \mathcal{V} \mathcal{C}_{\mathcal{A}} - \mathcal{P} - \end{bmatrix} \rightarrow \begin{bmatrix} \Box - \mathcal{D} \mathcal{V} & \forall \mathcal{I} \mathcal{A} \mathcal{P}(C:) \end{bmatrix} \rightarrow \begin{bmatrix} Program \ Files \ (x86) \end{bmatrix} \rightarrow \begin{bmatrix} Microsoft \ SQL \\ Server \end{bmatrix} \rightarrow \begin{bmatrix} MSSQL10\_50.DANGONET \end{bmatrix} \rightarrow \begin{bmatrix} MSSQL \end{bmatrix} \rightarrow \begin{bmatrix} Binn \end{bmatrix} \rightarrow \begin{bmatrix} sqlservr.exe \end{bmatrix}$ 

9. [アプリの追加] ダイアログで、「SQL Server Windows NT」を選択し、[追加] ボタンをクリックします。

|                                    | 19                                                                                            | >          |
|------------------------------------|-----------------------------------------------------------------------------------------------|------------|
| 追加する7<br>して快楽し                     | プリを選択するか、または一覧表示されていないものについては (<br>て、[OK] をクリックしてください。                                        | (参照) をクリック |
| 779(D:                             |                                                                                               |            |
| ETE SQL S                          | ierver Windows NT                                                                             |            |
|                                    |                                                                                               |            |
|                                    |                                                                                               |            |
|                                    |                                                                                               |            |
|                                    |                                                                                               |            |
|                                    |                                                                                               |            |
|                                    |                                                                                               |            |
|                                    |                                                                                               |            |
| (7 <u>(A</u> ):                    | C#Program Files (x86)#Microsoft SQL Server#MS                                                 | ₩ <u>8</u> |
| (3( <u>A)</u> :                    | C:WProgram Files (x86)WMicrosoft SQL ServerWMS                                                | ₩ <u>₩</u> |
| パス( <u>A</u> ):<br>プリのプロ<br>のアプリモ: | C+¥Program Files (x86)¥Microsoft SQL Server¥MS)<br><u>ックを解除するりスク</u><br>動加するネットワークの種類を選択できます。 | #S(2)      |

※以下のメッセージが表示された場合は、「SQL Server Windows NT」に対する設定は不要です。 [OK] ボタン→ [プログラムの追加] ダイアログで、[キャンセル] ボタンをクリックします。

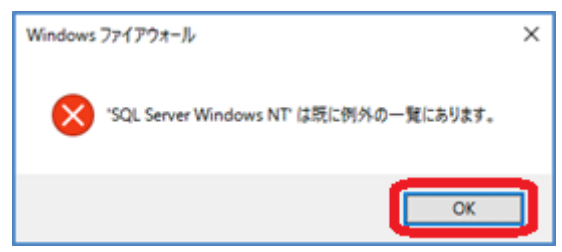

10. [別のアプリの許可] ボタンをクリックします。

|                                                                          |        |        |         |      | _ | ×  |
|--------------------------------------------------------------------------|--------|--------|---------|------|---|----|
| ← → < ↑ 🔮 < システムとセキュリティ > Windows 7ァイアウォール > 許可されたアプリ                    | ,      | 0 32   | トロールパネ  | ルの快索 |   | ,p |
| ファイル(日 編集(日) 表示(分) ソール(日) ヘルプ(日)                                         |        |        |         |      |   |    |
| アプリに Windows ファイアウォール経由の通信を許可する<br>許可されたアジおよびボートを追加、東見、または制除するには、[設定の東更] | モクリックし | .27.   |         |      |   | ^  |
| アプリに通信を許可する危険性の詳細                                                        |        | 6      | 日元の天天   | E(N) |   |    |
| 許可されたアプリおよび機能(A):                                                        |        |        |         |      |   |    |
| 名前                                                                       | 6XO    | ブライベート | パブリック   | ^    |   |    |
| Ø tt N-N                                                                 |        | 2      |         |      |   |    |
| Statingen in-1-                                                          | ×      |        |         |      |   |    |
| Ø kerjaar #−ii.1.                                                        |        |        | R       |      |   |    |
| B freejant 7-63.                                                         |        |        | 2       |      |   |    |
| Decodate - 20757988 (cm title)                                           |        |        |         |      |   |    |
| Characterization (1) all the control of the latter                       | H      | 2      | 2       |      |   |    |
| Characterized and the second second second second                        | H      | H      | H       |      |   |    |
| Routes                                                                   | R      | R      | R       |      |   |    |
| Californy Depterioation                                                  |        | R      | R       |      |   |    |
| Ø Oxphani                                                                |        | 2      | 2       |      |   |    |
| 204.70-00-T-8-                                                           |        | 2      |         | ¥    |   |    |
|                                                                          |        | 祥栖(1)  | 制料(M    | D    |   |    |
|                                                                          |        | \$107  | 作りの許可(B | P    |   | v  |
|                                                                          |        | ОК     | 4+2     | セル   |   |    |

11. [プログラムの追加] ダイアログで、[参照] ボタンをクリックします。

| アプリの:進加                                                                  | × |
|--------------------------------------------------------------------------|---|
| 追加するアプリを選択するか、または一覧表示されていないものについては [参照] をクリッ<br>して検索して、[OK] をクリックしてください。 | 2 |
| 77UD:                                                                    |   |
|                                                                          |   |
|                                                                          |   |
|                                                                          |   |
|                                                                          |   |
|                                                                          |   |
|                                                                          |   |
|                                                                          |   |
| /(2(A): 章昭(8)-                                                           | h |
|                                                                          | ┛ |
| アノフルノムアノモが持ちるアリムノ<br>このアプリを追加するスットワークの標準を提択できます。                         |   |
| 2-17-0-0-001200 2001 200 2001                                            |   |
| イフドノークル/住所(10) 12.01 キヤノセル                                               |   |

12. [参照] ダイアログで「sqlbrowser.exe」を選択し、[開く] ボタンをクリックします。

| 🚔 †R               |                                    |                                      |                                    | ×                      |
|--------------------|------------------------------------|--------------------------------------|------------------------------------|------------------------|
| ← → ~ ↑ 📙 « M      | ficrosoft SQL Server → 90 → Shared | ~ Ö                                  | Sharedの検索                          | Q,                     |
| 整理 マ 新しいフォルダ       | -                                  |                                      | (EE                                | - 🔳 🕑                  |
| - <i>04~0</i> 70#7 | 4m ^                               | 更新日時                                 | 推順                                 | サイズ                    |
| OneDrive           | ASConfig                           | 2017/02/28 18:55<br>2017/02/28 18:55 | ファイル フォルダー<br>ファイル フォルダー           |                        |
| PC                 | sqlbrowser.exe                     | 2015/03/30 0:40                      | アプリケーション                           | 273 KB                 |
|                    | <                                  |                                      |                                    |                        |
| 774                | ル名(版): sqibrowsecexe               | v                                    | アプリケーション (*.exe)<br>聞く( <u>0</u> ) | *.com:*.icd ~<br>キャンセル |

・<u>32 ビット OS の場合</u>

13. [プログラムの追加] ダイアログで、「SQL Browser Service EXE」を選択し、[追加] ボタンを クリックします。

| 高加するア<br>して検索して                            | プリを選択するか、または一覧表示されていないものについては [*<br>2、[OK] をクリックしてください。                                        | 参照] モクリック |
|--------------------------------------------|------------------------------------------------------------------------------------------------|-----------|
| ዮፓሀ(ը)፡                                    |                                                                                                |           |
| 💽 SQL B                                    | rowser Service EXE                                                                             |           |
|                                            |                                                                                                |           |
|                                            |                                                                                                |           |
|                                            |                                                                                                |           |
|                                            |                                                                                                |           |
|                                            |                                                                                                |           |
|                                            |                                                                                                |           |
|                                            |                                                                                                |           |
| (7 <u>(A</u> ):                            | C:¥Program Files (x86)¥Microsoft SQL Server¥90¥                                                | 参照(8)     |
| (ス( <u>A</u> ):<br>ブリのブロ:                  | 【C:¥Program Files (x86)¥Microsoft SQL Server¥90¥】                                              | 参照(8)     |
| (ス( <u>A</u> ):<br><u>プリのプロ:</u><br>のアプリを: | C:¥Program Files (x86)¥Microsoft SQL Server¥90¥)<br><u>パクを解除するリスク</u><br>自知するネットワークの種類を選択できます。 | 参照(8)     |

※以下のメッセージが表示された場合は、「SQL Browser Service EXE」に対する設定は不要です。 [OK] ボタン→ [プログラムの追加] ダイアログで、[キャンセル] ボタンをクリックします。

| Windows 77 | イアウォール                                 | × |
|------------|----------------------------------------|---|
| 🚫 's(      | QL Browser Service EXE' は既に例外の一覧にあります。 |   |
|            | ОК                                     |   |

14. [OK] ボタンをクリックします。

| 会評可されたアプリ                                                                                                    |        |                |        |      | - | ×  |
|----------------------------------------------------------------------------------------------------|--------|----------------|--------|------|---|----|
| ← → < ↑ 🔗 « システムとセキュリティ > Windows ファイアウォール > 許可されたアプリ                                                                                                    | ```    | 0 32           | トロールパネ | しの快歩 |   | ,Ρ |
| ファイル(E) 編集(E) 表示(y) ジール(E) ヘルブ(E)                                                                                                    |        |                |        |      |   |    |
| アブリに Windows ファイアウォール採由の浸信を許可する                                                                                                    |        |                |        |      |   | î  |
| 許可されたアプリおよびボートを追加、実更、または制除するには、[設定の実更]                                                                                                    | モクリックし | <i>.</i> \$\$. |        |      |   |    |
| アプリに通信を許可する危険性の詳細                                                                                                    |        |                | 日定の実現  | (N)  |   |    |
| 許可されたアプリおよび機能(人):                                                                                                    |        |                |        |      |   |    |
| 名前                                                                                                    | 13472  | ブライベート         | パブリック  | ^    |   |    |
|                                                                                                    | ×      | 2              | ×.     |      |   |    |
| Statingen ig-1-                                                                                                    | R      |                |        |      |   |    |
| Starjaur #−413.                                                                                                    |        |                | R      |      |   |    |
| Sheptor 7-03.                                                                                                    |        |                | 2      |      |   |    |
| Disorchitative - 2075/1928 (some statistic)                                                                                                    |        |                |        |      |   |    |
| Devotians (29th pro 568)                                                                                                    |        |                |        |      |   |    |
| BurstGater-SCHOPPeriod PHOTOHIPTIN BRIEF                                                                                                    |        |                |        |      |   |    |
| Demolate - 100 Q Hevog 7-75-01781 EBR                                                                                                    |        |                |        |      |   |    |
| E Cottero                                                                                                    | M      | ×              | ×      |      |   |    |
| M remark systemation                                                                                                    | M      | ×              | ×      |      |   |    |
| Straight and the second second s | ×      | ×              | 8      |      |   |    |
| Contraction and the                                                                                                    | - M    | 2              |        |      |   |    |
|                                                                                                    |        | は細(1)          | - 制除(M | )    |   |    |
|                                                                                                    |        | 彩の7            | 力の許可因  | )    |   | ~  |
|                                                                                                    |        | ОК             | 4172   | セル   |   |    |

以上で設定は完了です。クライアントからの接続をご確認ください。

## 3. SQL Server 2005 [Windows XP SP2 以降の場合]

※ 以下の手順はサーバ機で Windows ファイアウォールが「有効」に設定されている場合に、 サーバ機にて行う必要があります。クライアント側での設定は不要です。

[コントロールパネル]→[セキュリティセンター]を開きます。

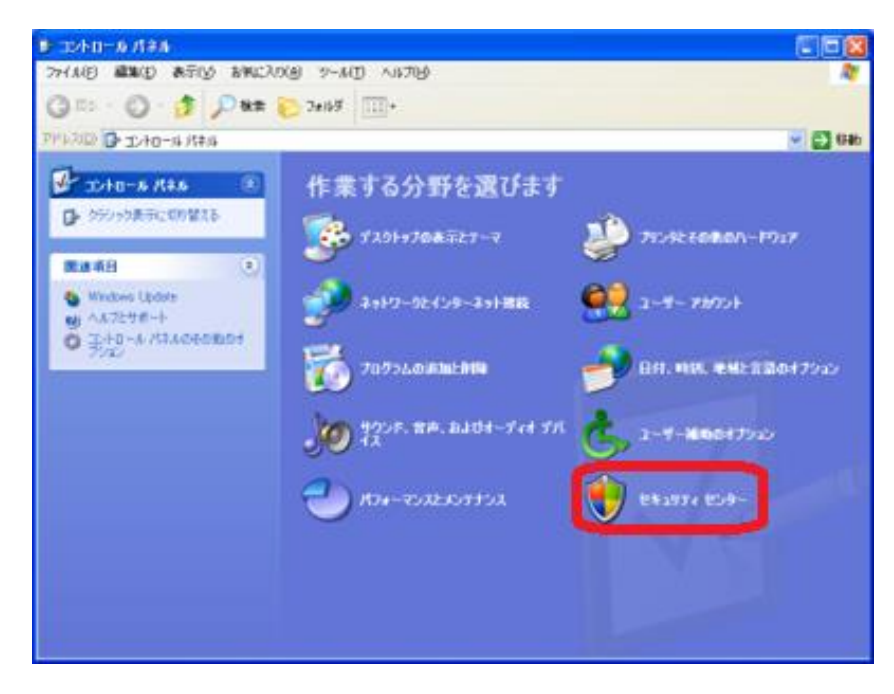

次のウィンドウが展開しますので [Windows ファイアウォール] をクリックします。

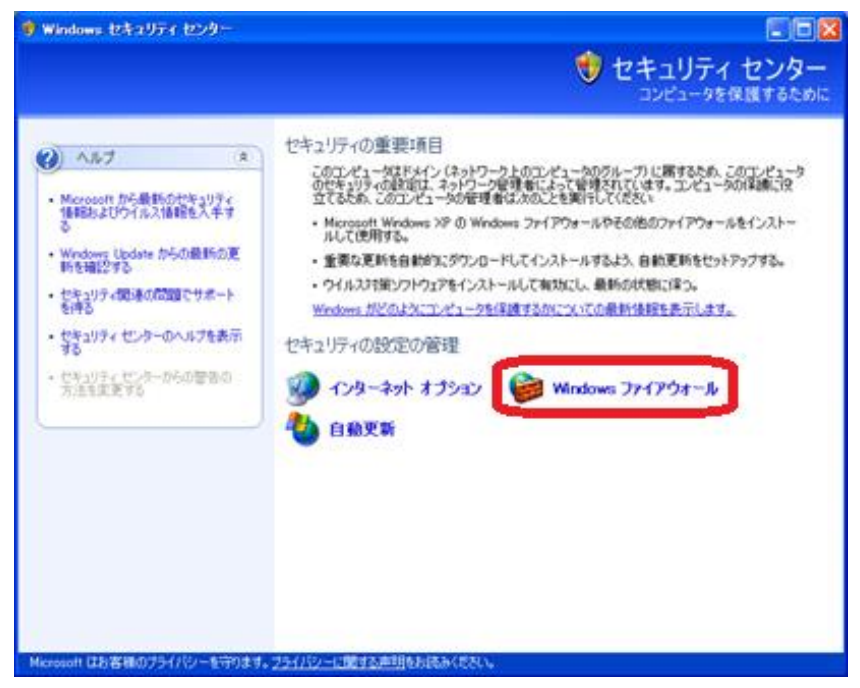

次のウィンドウが展開しますので [例外] タブを開きます。

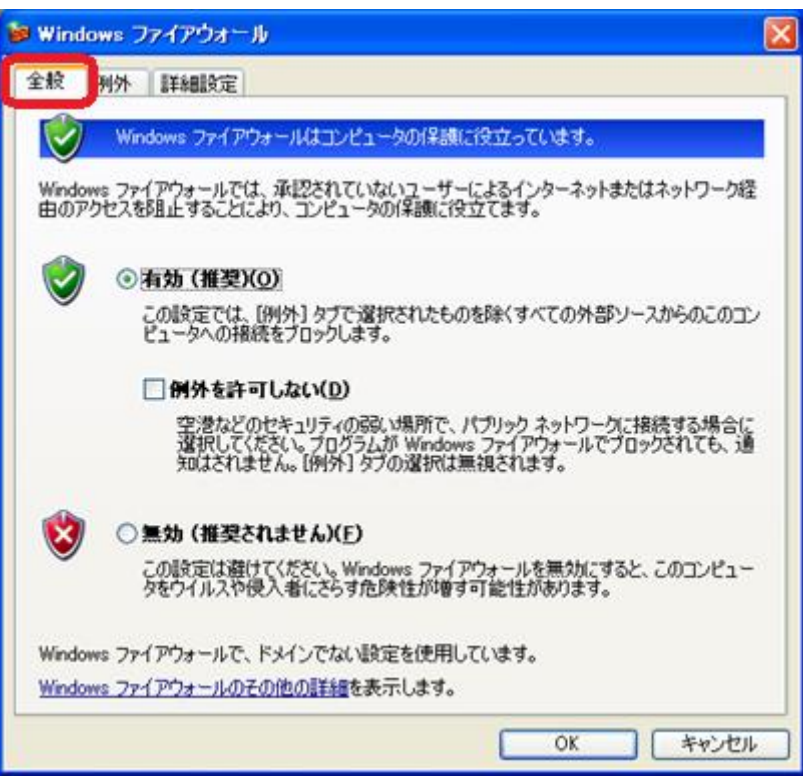

[例外] タブにて [プログラムの追加 (<u>R</u>)] ボタンを押します。

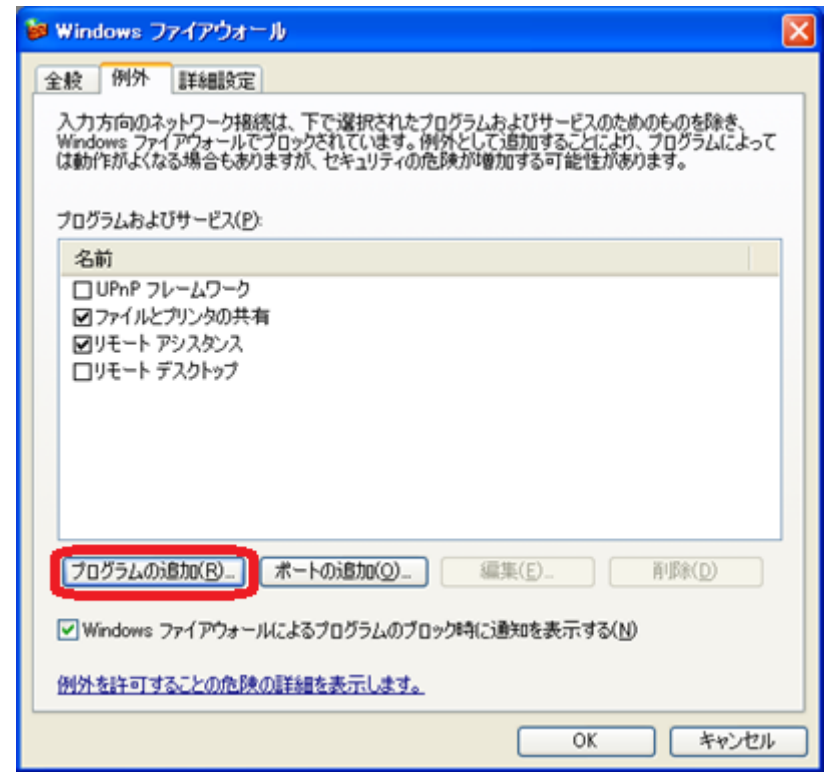

① まず sqlbrowser.exe を例外に設定します。[参照 (<u>B</u>)] ボタンを押します。

| プログラムの追加                                                                                      | X  |
|-----------------------------------------------------------------------------------------------|----|
| 例外一覧に追加してプログラムとの通信を許可するには、プログラムを選択するか、一覧ま<br>示されていないものについては [参照] をクリックして検索してください<br>プログラム(P): | θ. |
| Dinternet Explorer                                                                            | ^  |
| MSN Explorer                                                                                  |    |
| Outlook Express  Sol Server エーレル使用性限しました                                                      |    |
| iii Sul Server エンーとに用いたレホート<br>参見SQL Server セキュリティ構成                                          | 2  |
| Uninstall                                                                                     |    |
| 3 Windows Messenger                                                                           |    |
| インターネット スペード                                                                                  |    |
| ② インターネット チェッカー                                                                               |    |
|                                                                                               | ~  |
| パス: C#Program FilesWInternet ExplorerViexplore.exe 参照(B)                                      |    |
|                                                                                               |    |
|                                                                                               |    |
| スコープの変更(C) OK キャンセル                                                                           |    |

「参照」ウィンドウが展開します。

| 参照                  |                          |                             |   |     |       | ? 🛛   |
|---------------------|--------------------------|-----------------------------|---|-----|-------|-------|
| ファイルの場所(1):         | לעצבאיז אך 🗎             |                             | ~ | G 💋 | • 🖽 💙 |       |
| していた<br>最近使ったファイル   | 📇 マイ ピクチャ<br>🛃 マイ ミュージック |                             |   |     |       |       |
| <b>ごう</b><br>デスクトップ |                          |                             |   |     |       |       |
| ک<br>۲۲ ۴۴ع /       |                          |                             |   |     |       |       |
| ער דאר<br>ארבאנר דא |                          |                             |   |     |       |       |
|                     |                          |                             |   |     |       |       |
| マイ ネットワーク           | ファイル名( <u>N</u> ):       |                             |   |     | ~     | 開(()) |
|                     | ファイルの種類(工):              | アプリケーション(* exe;*.com;*.icd) |   |     | *     | キャンセル |

ここで、[ローカルディスク (C)] → [Program Files] → [Microsoft SQL Server] → [90] → [Shared] → [sqlbrowser.exe] を指定します。

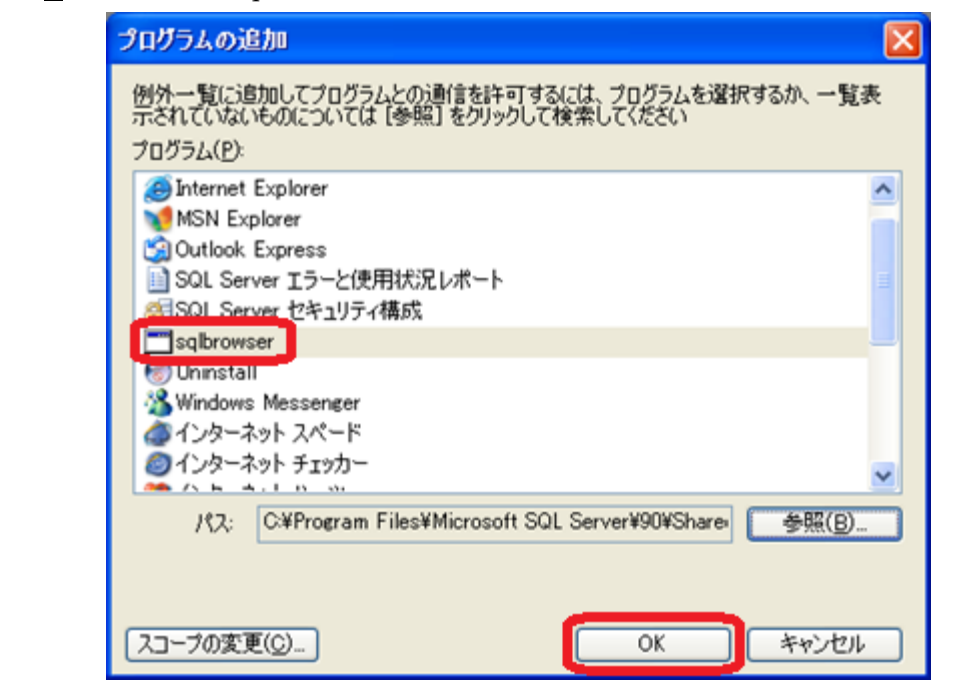

プログラム (P) の一覧に「sqlbrowser」が並びます。[OK] ボタンで決定してください。

※ [OK] ボタンを押した際、既に登録済みであるメッセージが出た場合、sqlbrowser.exe の登録は不 要です。[キャンセル] ボタンを押し、次の sqlservr.exe の設定に進んでください。 ② 続いて sqlservr.exe を例外に設定します。[プログラムの追加(<u>R</u>)] ボタンを押します。

| 🐱 Windows ファイアウォール 🛛 🔀                                                                                                    |
|----------------------------------------------------------------------------------------------------|
| 全般例外詳細設定                                                                                                    |
| 入力方向のネットワーク接続は、下で選択されたプログラムおよびサービスのためのものを除き、<br>Windows ファイアウォールでプロックされています。例外として追加することにより、プログラムによって<br>は動作がよくなる場合もありますが、セキュリティの危険が増加する可能性があります。 |
| プログラムおよびサービス( <u>P</u> ):                                                                                                    |
| 名前                                                                                                    |
| <ul> <li>☑ sqlbrowser</li> <li>□ UPnP フレームワーク</li> <li>☑ ファイルとプリンタの共有</li> <li>☑ リモート アシスタンス</li> <li>□ リモート デスクトップ</li> </ul>                   |
| 「プログラムの注意加(B_) ポートの注意加(Q)_ 編集(E)_ 前隊(D)                                                                                                    |
| ✓ Windows ファイアウォールによるプログラムのプロック時(ご通知を表示する(N)                                                                                                    |
| 例外を許可することの危険の詳細を表示します。                                                                                                    |
| OK キャンセル                                                                                                    |

「プログラムの追加」ウィンドウが展開します。[参照(<u>B</u>)]ボタンを押します。

| プログラムの追加                                                                                                    |
|----------------------------------------------------------------------------------------------------|
| 例外一覧に追加してプログラムとの通信を許可するには、プログラムを選択するか、一覧表示されていないものについては [参照] をクリックして検索してください<br>プログラム(P):<br>② Internet Explorer ▲                       |
| ▼ MSN Explorer<br>② Outlook Express<br>■ SQL Server エラーと使用状況レポート<br>☎ SQL Server セキュリティ構成<br>⑧ Uninstall                                 |
| <ul> <li>※ Windows Messenger</li> <li>④ インターネット スペード</li> <li>② インターネット チェッカー</li> <li>ジ インターネット チェッカー</li> <li>ジ インターネット ハーツ</li> </ul> |
| パス: C#Program FilesWInternet ExplorerWiexplore.exe 参照(B)<br>スコープの変更(C) OK キャンセル                                                          |

「参照」ウィンドウが展開します。

| 参照                                     |                                                      |                               |   |     |     |   |     | ? 🔀    |
|----------------------------------------|------------------------------------------------------|-------------------------------|---|-----|-----|---|-----|--------|
| ファイルの場所(1):                            | 🚞 Binn                                               | ×                             | - | 0 🕯 | 101 |   |     |        |
| ようしていていた。<br>最近使ったファイル<br>です<br>デスクトップ | Cia<br>Resources<br>Solmaint<br>Solserve<br>Xpads190 |                               |   |     |     |   |     |        |
| الالد الم                              |                                                      |                               |   |     |     |   |     |        |
| <b>پر</b><br>19- 19- 19                |                                                      |                               |   |     |     |   |     |        |
|                                        |                                                      |                               |   |     |     |   |     |        |
| マイ ネットワーク                              | ファイル名(1):                                            | sqlservr                      |   |     | ~   | • | No. | ((())) |
|                                        | ファイルの種類(工):                                          | アプリケーション (* exxe;*.com;*.icd) |   |     | ~   |   | +1  | 761    |

ここで、[ローカルディスク (C)] → [Program Files] → [Microsoft SQL Server] → [MSSQL.1] → [MSSQL] → [Binn] → [sqlservr.exe] を指定します。

プログラム(P)の一覧に「sqlservr」が並びます。[OK]ボタンで決定してください。

| プログラムの追加                                                                                         |
|--------------------------------------------------------------------------------------------------|
| 例外一覧に追加してプログラムとの通信を許可するには、プログラムを選択するか、一覧表示されていないものについては【参照】をクリックして検索してください<br>プログラム( <u>P</u> ): |
| OVD Decrypter                                                                                    |
| enternet Explorer                                                                                |
| Winn Explorer                                                                                    |
| Outlook Express                                                                                  |
| ■ Sul Server 17-21次用AJT/水-ト<br>その1 Server かなallテノ構成                                              |
| Coleany                                                                                          |
| M Uninstall                                                                                      |
| & Windows Messenger                                                                              |
| a インターネット スペード                                                                                   |
| × + + + + + +                                                                                    |
| パス: C:¥Program Files¥Microsoft SQL Server¥MSSQL.1\ 参照(B)                                         |
|                                                                                                  |
|                                                                                                  |
|                                                                                                  |
| (人コーフの変更(C)) UK キャンセル                                                                            |

※ [OK] ボタンを押した際に、既に登録済みであるメッセージが出ましたら、sqlservr.exe の登録は 不要です。[キャンセル] ボタンを押し、設定を完了してください。

以上で、設定が完了です。クライアントからの接続をご確認ください。

## 4. SQL Server 2005 [Windwos 7 32bit/64bit の場合]

※以下の手順は、Windows ファイアウォールが「有効」に設定されているサーバ(親機)が対象です。 <u>クライアント(子機)における設定は不要です</u>。

- 1. [スタート] ボタン→ [コントロール パネル] をクリックします。
- 2. [システムとセキュリティ]をクリックします。

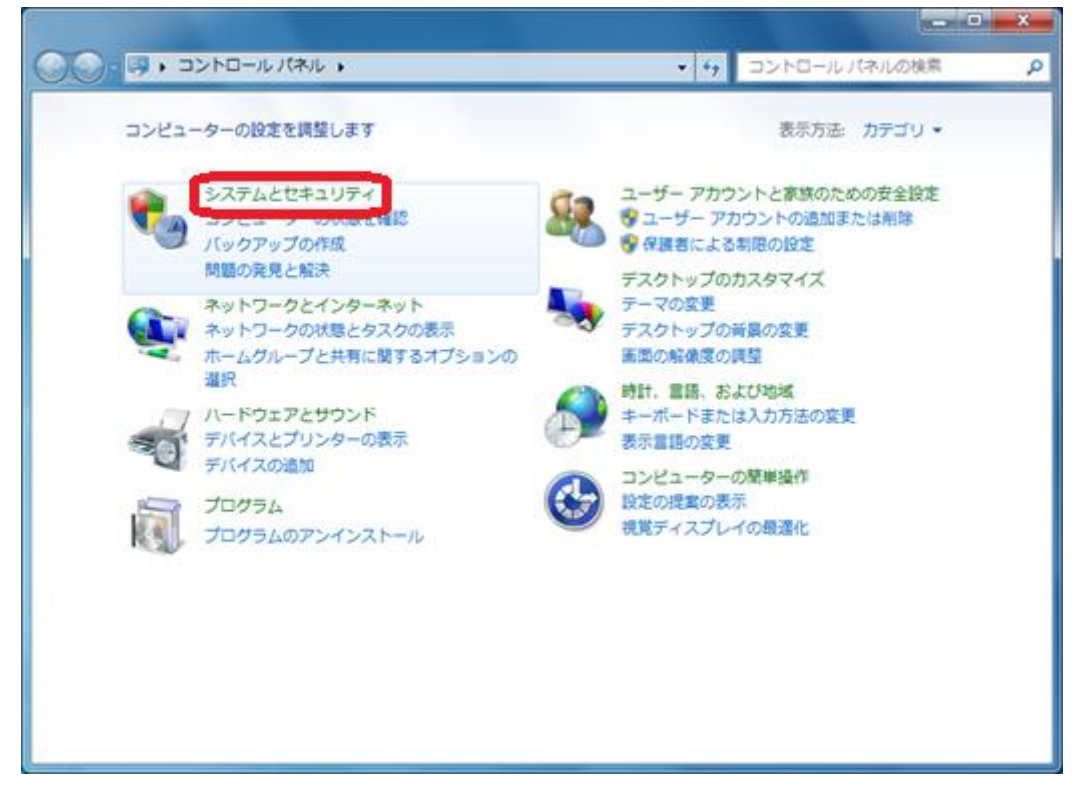

3. [Windows ファイアウォール] をクリックします。

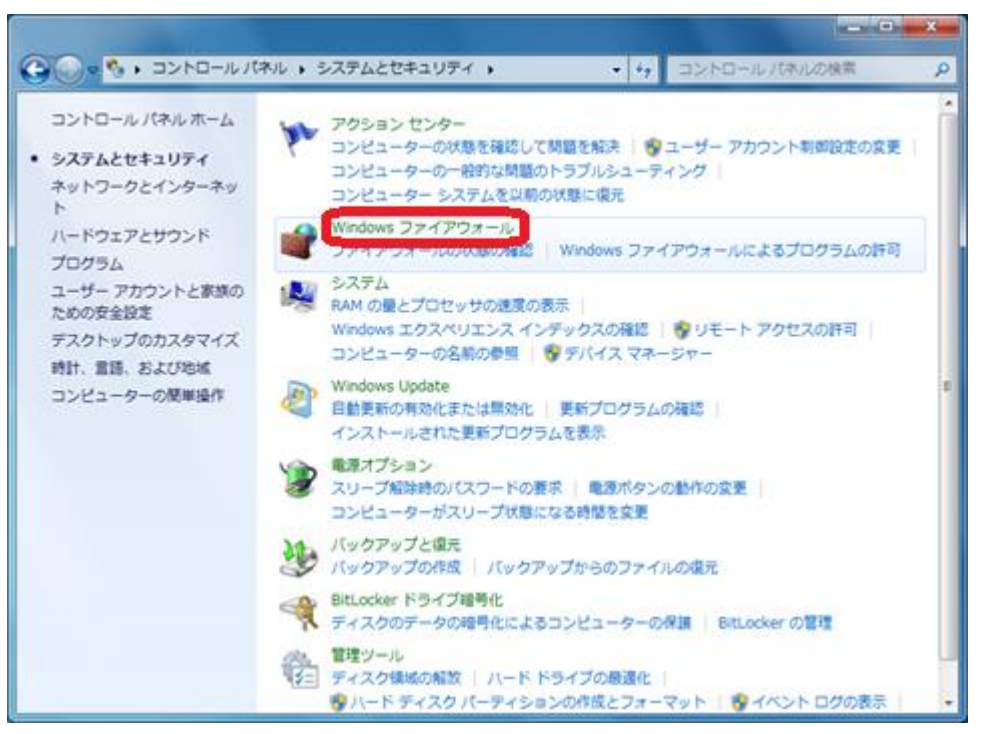

4. [Windows ファイアウォールを介したプログラムまたは機能を許可する]をクリックします。

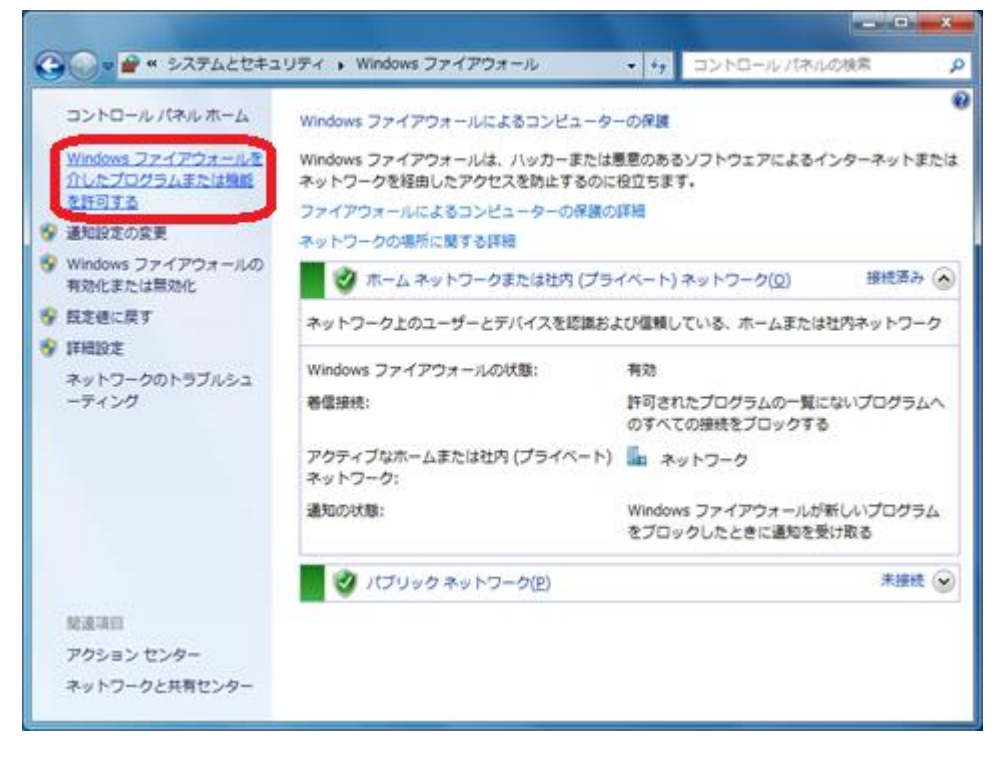

5. [設定の変更] ボタンをクリックします。

| CUU/ |
|------|
|      |
| 2 *  |
|      |
|      |
|      |
|      |
|      |
|      |
|      |
|      |
|      |
| -    |
| 100  |
|      |

6. [別のプログラムの許可] ボタンをクリックします。

| 許可されたプログラムおよびポートを追加、変更、また                | F可します<br>は削除するには、[設定の変更] | をクリックしま  | ET. |
|------------------------------------------|--------------------------|----------|-----|
| プログラムに通信を許可する危険性の詳細                      |                          | 8 設定の変更( | N)  |
| 評可されたプログラムおよび機能(点):                      |                          |          |     |
| 名相                                       | ホーム/社内 (プライベート)          | パブリック    | *   |
| BranchCache - コンテンツ取得 (HTTP を使用)         | D                        |          |     |
| □BranchCache - ピア検出 (WSD を使用)            |                          |          |     |
| □BranchCache - ホスト型キャッシュ クライアン           |                          |          | ш   |
| □BranchCache - ホスト型キャッシュ サーバー (          |                          |          |     |
| DISCSI サービス                              |                          |          |     |
| Media Center Extender                    |                          |          |     |
| □Netlogon サービス                           |                          |          |     |
| □Secure Socket トンネリング プロトコル              |                          |          |     |
| SNMP Trap                                |                          |          |     |
| Windows Management Instrumentation (WMI) |                          |          | -   |
|                                          | ↓ ¥利田(上)                 | 新辞(图     | 0   |
|                                          | 「別のプログ                   | ラムの許可(R  |     |

7. [プログラムの追加] ダイアログで、[参照] ボタンをクリックします。

| プログラムの                     | 的意加                                                              | ×                |
|----------------------------|------------------------------------------------------------------|------------------|
| 追加するブ<br>ックして検索<br>プログラム(E | ログラムを選択するか、または一覧表示されていない<br>いて、[OK] をクリックしてください。<br>):           | ものについては [参照] をクリ |
| EIntern                    | et Explorer                                                      | •                |
| SQL S                      | et Explorer (64 ビット)<br>ierver エラーと使用状況レポート<br>ierver セキュリティ構成   | =                |
| Windo<br>Windo<br>Windo    | ws DVD メーカー<br>ws FAX とスキャン<br>ws Media Center<br>ws リモート アシスタンス |                  |
| スPS E<br>の<br>ウイル。         | ューアー<br>スパスター2011 クラウド を起動                                       | -                |
| パス(A):                     | C:¥Program Files (x86)¥Internet Explorer¥i                       | explore, 参照(B)   |
| プログラムのつ                    | 「ロックを再発展するリスク                                                    |                  |
| このプログラム                    | を追加するネットワークの場所の種類を選択できま                                          |                  |
| (ネットワー                     | クの場所の種類(N)                                                       | 動のキャンセル          |

8. [参照] ダイアログでファイル「sqlservr.exe」を選択し、[開く] ボタンをクリックします。

| 整理 ▼ 新しいフォ.                                                                          | ルダー |            |                | 10 ·         |            |
|--------------------------------------------------------------------------------------|-----|------------|----------------|--------------|------------|
| 😭 お気に入り                                                                              | 1 4 | Sin (      | 更新日時           | 種類           | サイズ        |
| タウンロード                                                                               |     | 📙 ja       | 10/11/09 13:22 | ファイル フォル     |            |
| ■ デスクトップ                                                                             | 1.4 | Resources  | 10/11/05 17:23 | ファイル フォル     |            |
| 1 最近表示した場所                                                                           | . 5 | 🖸 sqlmaint | 08/11/24 22:31 | アプリケーション     | 75 1       |
| and a state of the set                                                               | 100 | sqlservr   | 09/05/27 3:27  | アプリケーション     | 28,5771    |
| <ul> <li>⇒イブラリ</li> <li>ドキュメント</li> <li>ビクチャ</li> <li>ビデオ</li> <li>ミュージック</li> </ul> |     | i xpadsi90 | 08/11/24 22:31 | アプリケーション     | 48         |
| ト コンピューター                                                                            |     |            |                |              |            |
|                                                                                      |     |            | m              |              |            |
| 7-                                                                                   | 10  |            | 12             | 77114-8-22/8 | ava:* cr - |

・<u>32 ビット OS</u> の場合

[コンピューター] → [ローカル ディスク(C:)] → [Program Files] →

[Microsoft SQL Server] → [MSSQL.1] → [MSSQL] → [Binn] → [sqlservr.exe] • <u>64 ビット OS の場合</u>

 9. [プログラムの追加] ダイアログで、「SQL Server Windows NT」を選択し、[追加] ボタンをク リックします。

| プログラムの                                                                        | 的意力回                                                                                                    |                 |
|-------------------------------------------------------------------------------|----------------------------------------------------------------------------------------------------|-----------------|
| 追加するブ<br>ックして検索<br>プログラム(E                                                    | ログラムを選択するか、または一覧表示されていないものについては  <br>して、【OK】 をクリックしてください。<br>):                                                                       | [参照] をクリ        |
| C Intern                                                                      | et Explorer<br>et Explorer (64 ビット)                                                                                                   | -               |
| SQL S<br>SQL S<br>SQL S<br>SQL S<br>Windo<br>Windo<br>Windo<br>Windo<br>Windo | erver Windows NT<br>erver エラーと使用状況レポート<br>erver セキュリティ構成<br>ws DVD メーカー<br>ws FAX とスキャン<br>ws Media Center<br>ws リモート アシスタンス<br>ニューアー | E               |
| 12(A):                                                                        | C#Program Files (x86)#Microsoft SQL Server#MSt                                                                                        | 参照( <u>B</u> )] |
| 7075600                                                                       | 「ロックを解除するリスク                                                                                                    |                 |
| このフログラム<br>ネットワー                                                              | を15回するネットワークの1時前の1度調を選択できます。<br>クの1場所の種類(N)  注意加                                                                                      | キャンセル           |

以下のメッセージが表示された場合は、「SQL Server Windows NT」に対する設定は不要です。 [OK] ボタン→ [プログラムの追加] ダイアログで、[キャンセル] ボタンをクリックします。

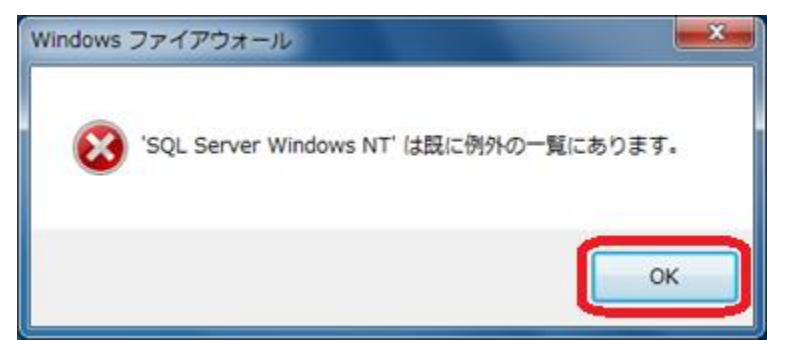

10. [別のプログラムの許可] ボタンをクリックします。

| Windows ファイアウォール経由の通信をプログラムに許<br>検討されたプログラムだけにある途頭の空東 またと | 可します<br>Helistをあたけ [10次の交通] | をクロッカー チ | τ. |
|-----------------------------------------------------------|-----------------------------|----------|----|
| プログラムに通信を許可する危険性の詳細                                       |                             | 日本の変更化   | 0  |
| 許可されたプログラムおよび機能(点):                                       | -1-                         |          |    |
| 名用                                                        | ホーム/社内 (プライベート)             | パブリック    | *  |
| □ BranchCache - コンテンツ取得 (HTTP を使用)                        |                             |          |    |
| □ BranchCache - ピア検出 (WSD を使用)                            |                             |          | E) |
| □ BranchCache - ホスト型キャッシュ クライアン                           |                             |          |    |
| □ BranchCache - ホスト型キャッシュ サーバー (                          |                             |          |    |
| ロiSCSI サービス                                               |                             |          |    |
| Media Center Extender                                     |                             |          |    |
| □ Netlogon サービス                                           |                             |          |    |
| □ Secure Socket トンネリング プロトコル                              |                             |          |    |
| SNMP Trap                                                 |                             |          |    |
| SQL Server Windows NT                                     | 2                           | B        | -  |
|                                                           | \$\$\$HB(J)                 | . 削除(M)  |    |
|                                                           | C                           |          | -  |

11. [プログラムの追加] ダイアログで、[参照] ボタンをクリックします。

| /U/JAG  | ŷ:                                               |        |
|---------|--------------------------------------------------|--------|
| Intern  | et Explorer (64 분ット)                             | -      |
| SQL S   | Server エラーと使用状況レポート                              |        |
| SQL S   | ierver セキュリティ構成                                  | -      |
| Windo   | ws DVD メーカー                                      | 1      |
| Windo   | WS FAX と人子やノ<br>we Madia Cantar                  |        |
| A Windo | ws リモート アシスタンス                                   |        |
| XPS I   |                                                  |        |
| シウイル    | スパスター2011 クラウド を起動                               | -      |
| / H     | CADreason Eiles (u00)Whitewast Europee Viscolars | #82(D) |
| 107(4)  |                                                  |        |

12. [参照] ダイアログでファイル「sqlbrowser.exe」を選択し、[開く] ボタンをクリックします。

| 藍理 ・ 新しいフォル                           | ダー                  |                | jii •       | 0 6       |
|---------------------------------------|---------------------|----------------|-------------|-----------|
| 会 お気に入り                               | 名前                  | 更新日時           | 12:3        | サイズ       |
| ▶ ダウンロード                              | 🔒 ErrorDumps        | 10/11/05 17:23 | ファイル フォル    |           |
| ■ デスクトップ                              | ja ja               | 10/11/09 13:22 | ファイル フォル    |           |
| () 長い天田した場合                           | 📕 Resources         | 10/11/05 17:23 | ファイル フォル    |           |
| and accession of the set              | SAC SAC             | 08/11/24 22:31 | アプリケーション    | 79        |
|                                       | sqladhlp90          | 08/11/24 22:31 | アプリケーション    | 45        |
| 3 51759 *                             | sqlbrowser          | 08/11/24 22:31 | アプリケーション    | 235       |
| ▶ ドキュメント                              | SqlDumper           | 08/11/24 22:31 | アプリケーション    | 66        |
| 1000000000000000000000000000000000000 | SqlProv             | 08/11/24 22:31 | アプリケーション    | 119       |
| ■ ビデオ                                 | SqISAC              | 08/11/24 22:31 | アプリケーション    | 1,215     |
| ▲ ミュージック                              | 🥶 sqlsqm            | 08/11/24 22:31 | アプリケーション    | 135       |
| • • • • • • •                         | 🔝 SqlWtsn           | 08/11/24 22:31 | アプリケーション    | 95        |
| 1 コンピューター                             |                     |                |             |           |
| -                                     | *(                  | 11             |             |           |
| 77/                                   | (ILS(N): salbrowser |                | アプリケーション (シ | xe:*.cc - |

・<u>32 ビット OS の場合</u>

 $[ コンピューター ] \rightarrow [ ローカル ディスク(C:) ] \rightarrow [Program Files] \rightarrow$ 

 $[\operatorname{Microsoft}\,\operatorname{SQL}\,\operatorname{Server}]\,\rightarrow\,[90]\,\rightarrow\,[\operatorname{Shared}]\,\rightarrow\,$ 

・<u>64 ビット OS</u> の場合

13. [プログラムの追加] ダイアログで、「SQL Browser Service EXE」を選択し、[追加] ボタンを クリックします。

| 102240                                             | <u>ب</u>                                                                                                    |   |
|----------------------------------------------------|----------------------------------------------------------------------------------------------------|---|
| @Intern                                            | et Explorer                                                                                                    |   |
| SOL                                                | Rowser Service EXE                                                                                                  | - |
| SQL S<br>SQL S<br>Windo<br>Windo<br>Windo<br>Windo | ierver エラーと使用状況レポート<br>ierver セキュリティ構成<br>ws DVD メーカー<br>ws FAX とスキャン<br>ws Media Center<br>ws リモート アシスタンス<br>ニューアー | E |
|                                                    |                                                                                                    |   |

※以下のメッセージが表示された場合は、「SQL Browser Service EXE」に対する設定は不要です。 [OK] ボタン→ [プログラムの追加] ダイアログで、[キャンセル] ボタンをクリックします。

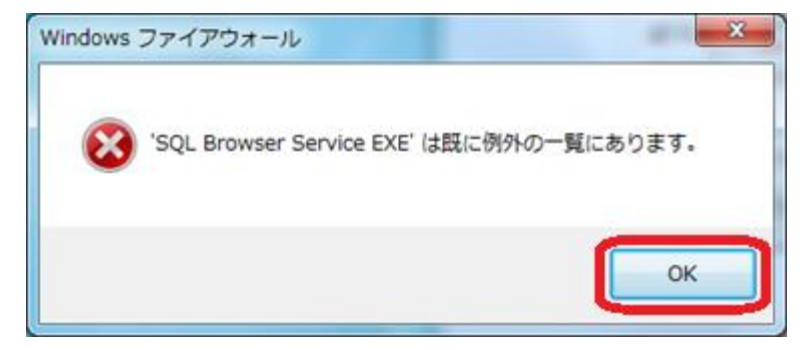

14. [OK] ボタンをクリックします。

| Windows ファイアウォール経由の通信をプログラムに評<br>許可されたプログラムおよびポートを追加、変更、またに | <sup>•</sup> 可します<br>封削除するには、[設定の変更] <sup>1</sup> | をクリックします    |
|-------------------------------------------------------------|---------------------------------------------------|-------------|
| プログラムに通信を許可する危険性の詳細                                         |                                                   | 9 設定の変更(N)  |
| 許可されたプログラムおよび機能(点):                                         |                                                   |             |
| 8#                                                          | ホーム/社内 (プライベート)                                   | パブリック・      |
| □ BranchCache - コンテンツ取得 (HTTP を使用)                          |                                                   |             |
| □BranchCache - ピア検出 (WSD を使用)                               |                                                   | •           |
| □BranchCache - ホスト型キャッシュ クライアン                              |                                                   | 0           |
| □BranchCache - ホスト型キャッシュ サーバー (                             |                                                   |             |
| DISCSI サービス                                                 |                                                   |             |
| Media Center Extender                                       |                                                   |             |
| □ Netlogon サービス                                             |                                                   |             |
| □Secure Socket トンネリング プロトコル                                 |                                                   |             |
| SNMP Trap                                                   |                                                   |             |
| SQL Browser Service EXE                                     | 2                                                 | в.          |
|                                                             | [ 詳新相(L)                                          | 制章(图)       |
|                                                             | PLA-TO M                                          | = ( 0877/0) |

以上で設定は完了です。クライアントからの接続をご確認ください。

#### 5. MSDE [Windwos XP の場合 Port:1433]

※ 以下の手順はサーバ機で Windows ファイアウォールが「有効」に設定されている場合に、 サーバ機で行う必要があります。

また、クライアントマシンが Windows XP であっても、クライアント側での設定は不要です。

[スタート] ボタン → [コントロールパネル] を開いてください。

(クラシック表示の場合) [Windows ファイアウォール] をクリックしてください。

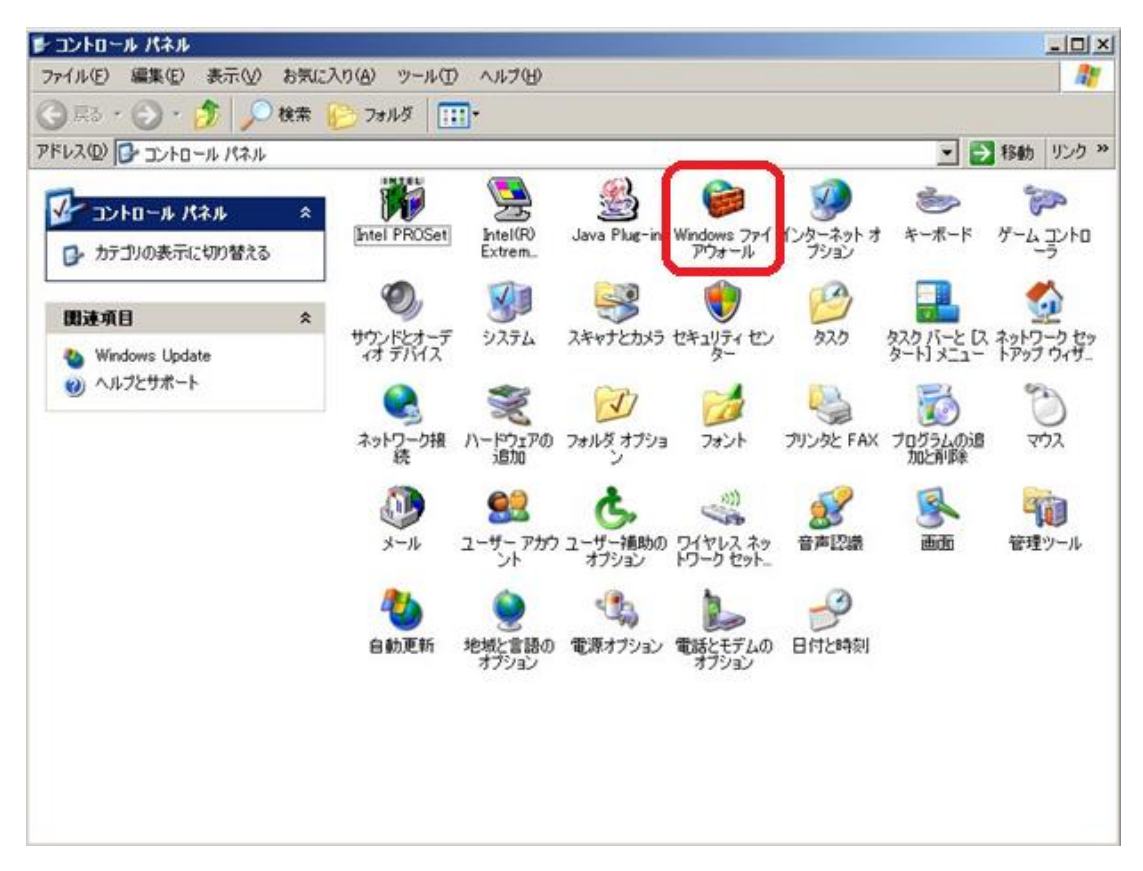

(カテゴリ表示の場合) [セキュリティセンター]をクリックしてください

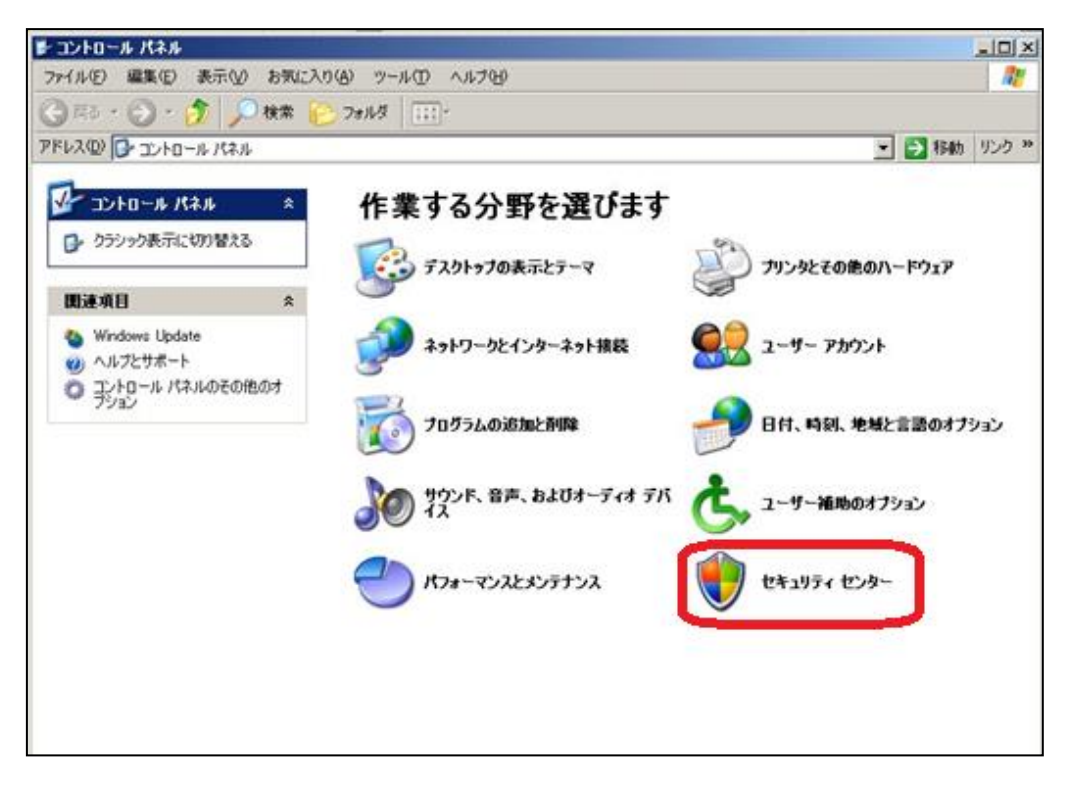

次の画面が表示されますので「Windows ファイアウォール」をクリックしてください。

| 🎯 Windows セキュリティ センター                                                                |                                                                                                    |                                                                                          |
|--------------------------------------------------------------------------------------|----------------------------------------------------------------------------------------------------|------------------------------------------------------------------------------------------|
|                                                                                      |                                                                                                    | レキュリティ センター<br>コンビュータを保護するために                                                            |
| <ul> <li>ヘルプ (*)</li> <li>Microsoft から最新のセキュリティ<br/>情報およびウイルス情報を入手す<br/>る</li> </ul> | セキュリティの重要項目<br>セキュリティセンターでは、Windowsのセキュリティ設定を管理<br>のセキュリティを変項目が有効になっていることを確認してく<br>推奨される対策案に従ってください。後でセキュリティセンター<br>い。<br>Windows がどのようにコンピュータを保護するかについての最新       | 豊できます。コンピュータを保護するため、これら<br>ただし、設定が有効になっていない場合は、<br>に戻るには、コントロール パネルを聞いてくださ<br>所情報を表示します。 |
| <ul> <li>Windows Update からの最新の更<br/>新を確認する</li> </ul>                                | 📦 ファイアウォール                                                                                                    | 有効 😵                                                                                     |
| <ul> <li>セキュリティ関連の問題でサポート<br/>を得る</li> </ul>                                         | 🐌 自動更新                                                                                                    | 有効。                                                                                      |
| ・セキュリティセンターのヘルプを表示<br>する                                                             | 🚺 ウイルス対策                                                                                                    | 最新の状態ではありません 🔹                                                                           |
| <ul> <li>セキュリティセンターからの警告の<br/>方法を変更する</li> </ul>                                     | ウイルス対策ソフトウェアが最新の状態に保たれていない可<br>るには、「推奨される対策案」をクリックしてください。<br>ウイルス対策ソフトウェアによるコンピュータの保護の詳細に<br>注意: ウイルス対策ソフトウェアが Windows で検出されない<br>インストールされているソフトウェア: ウイルスバスター2004 | 総性があります。実行できる操作を表示す<br><u>ついて表示します。</u><br>い場合もあります。<br>推奨される対策案(E)                      |
|                                                                                      | セキュリティの設定の管理                                                                                                    |                                                                                          |
|                                                                                      | 🥥 インターネット オプション 👋 自動更<br>🎯 Windows ファイアウォール                                                                                                    | 「新                                                                                       |
| Microsoftはお客様のプライバシーを守ります。                                                           | 。 <u>ブライバンーに関する声明</u> をお読みください。                                                                                                    |                                                                                          |

次のウィンドウが表示されます。「例外」タブをクリックしてください。

| Window         | ws ファイアウォール                                                                                            | >                 |
|----------------|----------------------------------------------------------------------------------------------------|-------------------|
| 全般             | 例外                                                                                                    |                   |
| Ø              | Windows ファイアウォールはコンピュータの保護に役立っています。                                                                    |                   |
| Window<br>由のアク | rs ファイアウォールでは、承認されていないユーザーによるインターネットまた(<br>シセスを阻止することにより、コンピュータの保護に役立てます。                              | はネットワーク経          |
| ۲              | ( 有效 (推奨)(0)                                                                                           |                   |
|                | この設定では、【例外】 タブで選択されたものを除くすべての外部ソー<br>ピュータへの接続をブロックします。                                                 | えからのこのコン          |
|                | ┌── 例外を許可しない(型)                                                                                        |                   |
|                | 空港などのセキュリティの弱い場所で、パブリックネットワークに排<br>選択してください。プログラムが Windows ファイアウォールでプロ・<br>知はされません。 [例外] タブの選択は無視されます。 | 続する場合に<br>少されても、通 |
|                | ○ 無効 (推奨されません)( <u>F</u> )                                                                             |                   |
| •              | この設定は避けてください。Windows ファイアウォールを無効にすると<br>タをウイルスや侵入者にさらす危険性が増す可能性があります。                                  | このコンピュー           |
|                |                                                                                                    |                   |
| Window         | <u>rs ファイアウォールのその他の詳細</u> を表示します。                                                                      |                   |
|                | ОК                                                                                                    | キャンセル             |

次のウィンドウが表示されますので「ポートの追加(<u>O</u>)」をクリックしてください。

| Windows 🕽                    | ファイアウォー                        | ŀ                                          |                                |                                  |                             |
|------------------------------|--------------------------------|--------------------------------------------|--------------------------------|----------------------------------|-----------------------------|
| 全般 例外                        | 詳細設定                           | 1                                          |                                |                                  |                             |
| 入力方向の<br>Windows フ<br>は動作がよく | ネットワーク接<br>ァイアウォールで<br>なる場合もあり | 続は、下で選択された<br>・ブロックされています。<br>りますが、セキュリティの | ブログラムおよび<br>例外として追加<br>危険が増加する | サービスのための<br>することにより、<br>5可能性がありま | )ものを除き、<br>プログラムによって<br>էす。 |
| フロクラムお。                      | よりサービス(円                       | ):                                         |                                |                                  |                             |
|                              | フレームワーク                        |                                            |                                |                                  |                             |
| 177√ル                        | とプリンタの共                        | 有                                          |                                |                                  |                             |
| ● リモート                       | アシスタンス                         |                                            |                                |                                  |                             |
|                              | テスクトッノ                         |                                            |                                |                                  |                             |
|                              |                                |                                            |                                |                                  |                             |
|                              |                                |                                            |                                |                                  |                             |
|                              |                                |                                            |                                |                                  |                             |
|                              |                                |                                            | 5                              | 1                                |                             |
| プログラム(                       | D追加(R)                         | ポートの追加( <u>O</u> )                         | 編集( <u>E</u>                   | )                                | 削除( <u>D</u> )              |
| Window                       | - ファイアウィー                      | いに トス プロガニノ のづ                             | 口、小田寺(二)南东田之                   | ヒキニオスへい                          |                             |
| A AALUOAA                    | \$ 784 8.78-                   | MC40/09/20/                                | ロックの守にし思大いな                    | 23611.3.20/10                    |                             |
|                              |                                |                                            |                                |                                  |                             |
| 例外を許可                        | することの危険                        | の詳細を表示します。                                 | <u>.</u>                       |                                  |                             |
| <u>例外を許可</u>                 | することの危険                        | の詳細を表示します。                                 |                                |                                  | P                           |

次のウィンドウが表示されますので、名前・ポート番号を入力します。[TCP(<u>T</u>)]チェックが付いていることを確認後、「OK」をクリックしウィンドウを閉じます。

| -          |         |            |   |      |  |
|------------|---------|------------|---|------|--|
|            | 名前(N):  | SQL Server |   |      |  |
| <b>#</b> - | 卜番号(P): | 1433       | J |      |  |
|            |         | TCP(T)     |   | P(U) |  |

・名前(<u>N</u>) : 識別名ですので任意に設定します。画面の例では SQL Server としています。
 ・ポート番号(<u>P</u>): 1433 と半角で入力します。(固定)

「SQL Server」の項目が追加され、チェックが入っているのを確認後、「OK」をクリックします。

| 動作がよくなる場合                                                             | 合もありますが、セキュリティのが | を映が増加する可能性     | があります。       |
|-----------------------------------------------------------------------|------------------|----------------|--------------|
| ログラムおよびサー<br>冬前                                                       | EZ(P):           |                |              |
| SQL Server                                                            | ワーク              |                |              |
| <ul> <li>✓ファイルとブリンク</li> <li>✓ファイルとブリンク</li> <li>✓リモートアシスク</li> </ul> | タの共有<br>タンス      |                |              |
| ロリモートテスクロ                                                             | 77               |                |              |
|                                                                       |                  |                |              |
|                                                                       |                  |                | i mara ana d |
| プログラムの追加(                                                             | R) (ポートの追加(Q))   | 編集( <u>E</u> ) |              |

以上で設定は完了です。